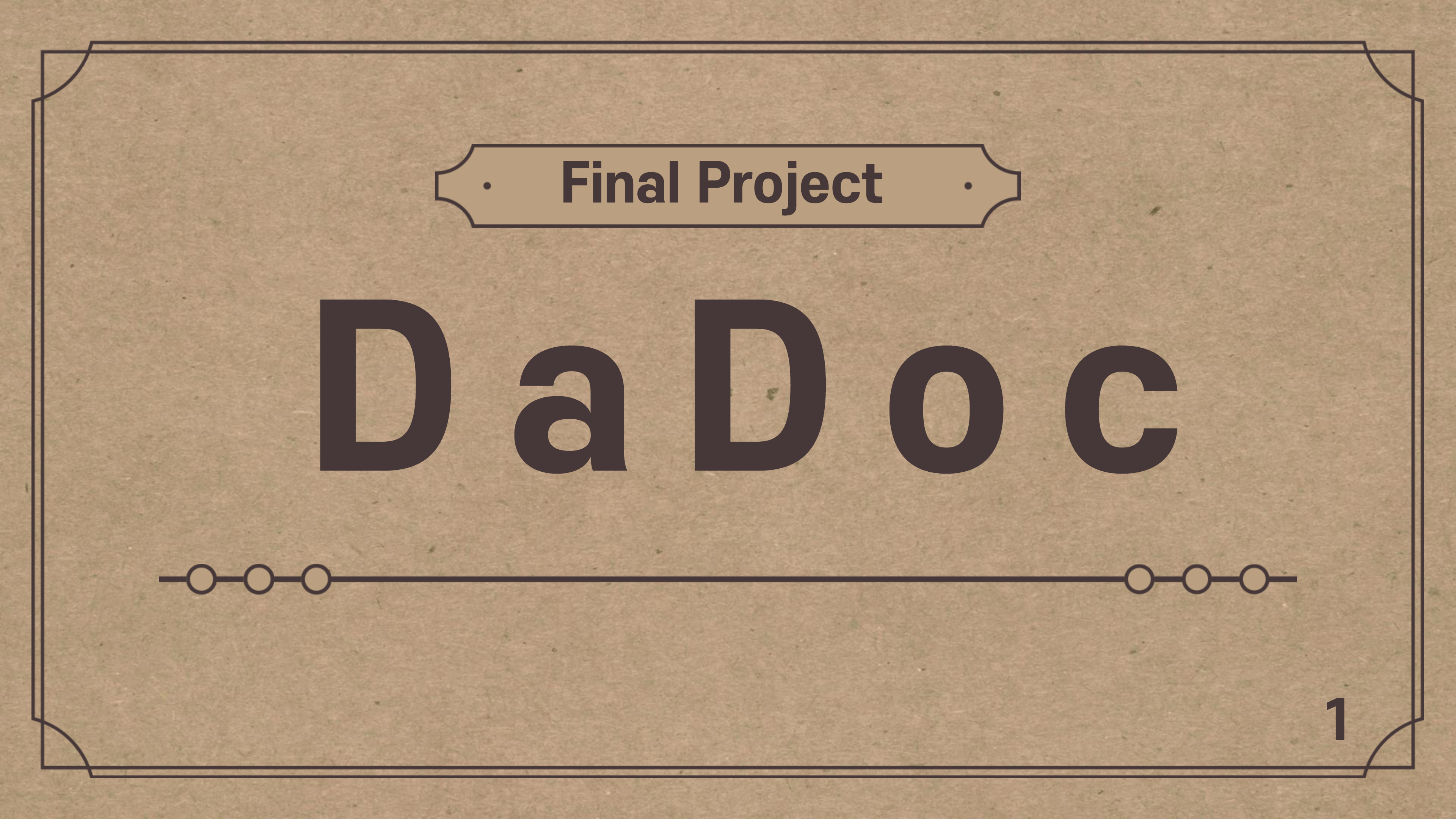

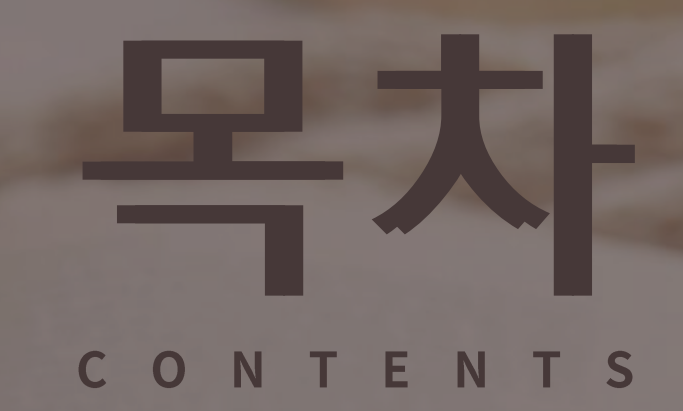

1. 조원 소개
 2. 기획 의도
 3. 개발 환경
 4. 프로젝트 일정 및 계획
 5. 페이지 구성 및 소개
 6. 시연
 7. 느낀점

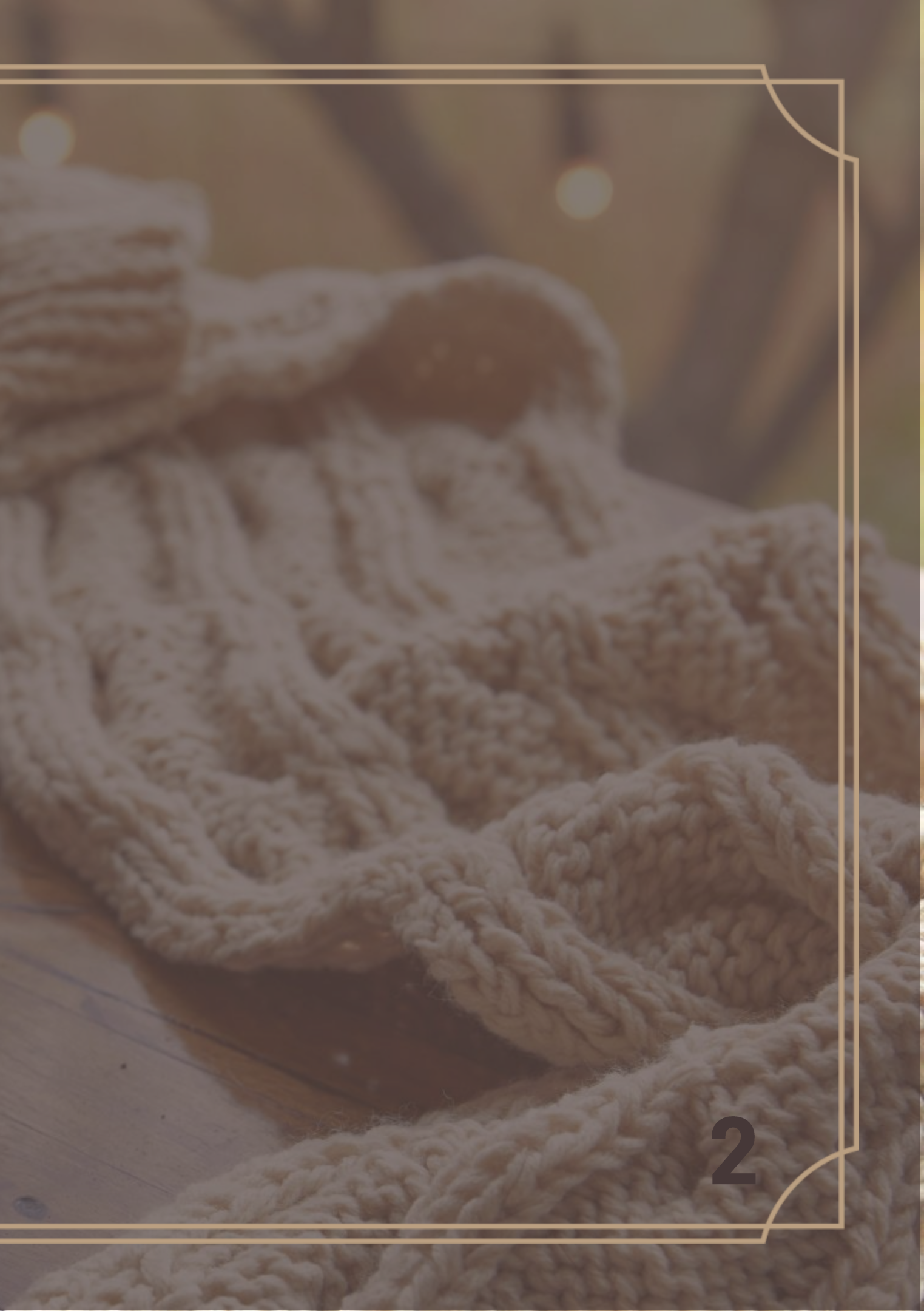

1조 팀원 소개 [무엇이든 척척 팀원] [조를 이끄는 팀장] 전하\* 강륜\* [역할] [역할] 1. 챌린지 메인 페이지 1. Home 페이지(일부) 2. 챌린지 개설/ 수정/ 삭제 기능 2. 네비게이션 바 3. 챌린지 신청/ 취소 기능 3. Footer(수정) 4. 챌린지 상세 페이지 4. api를 활용한 책 검색 페이지 5. 시간을 반영한 페이지 출력 5. 로그인 기능 6. 챌린지 인증 기능 구현 6. 회원가입 기능 7. 댓글 및 답댓글 기능 구현 7. 비밀번호 찾기 기능 8. 나의 정보 > 나의 챌린지 페이지 8. 개인정보 info 페이지 참여/참가한 챌린지 확인 기능 9. 프로필 사진 변경페이지 10. 나의 인증샷 확인 기능 10. 개인정보 수정페이지 11. SNS 공유 api 구현 11. 비밀번호 수정페이지 12. Footer 12. 회원 탈퇴 기능 13. header 14. 파이널 프로젝트 발표

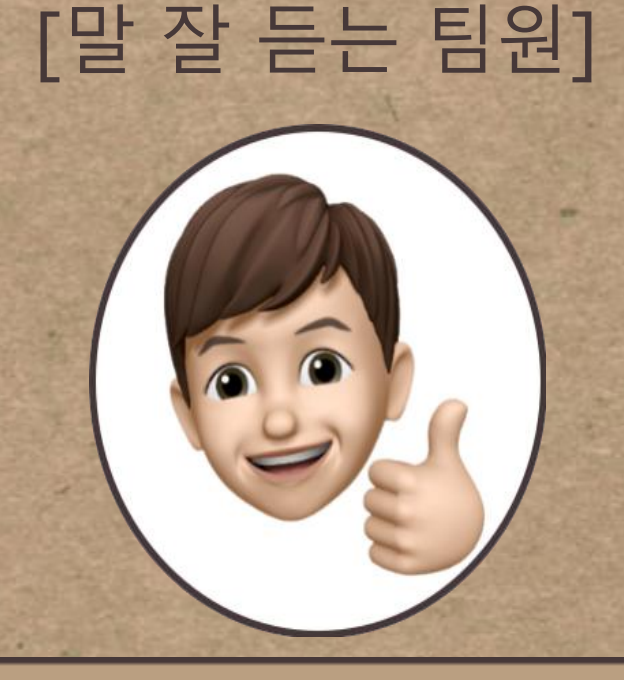

김정\*

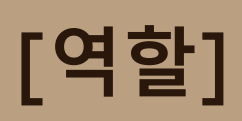

## 1. 공지 게시판 만들기 2. 파워포인트 제작

온라인 상에서 사용자끼리 서로 정보를 나누고 함께 소통할 수 있는 다독이라는 웹사이트를

사회적 거리두기가 장기화 되면서 온라인으로 취미를 함께 즐기고 정보를 공유할 수 있는 플랫폼의 수요가 증가

다독(多讀)이란 ? 많을 다, 읽을 독 을 써서 책을 많이 읽자는 의미로 다독이라 하였습니다.

**OVERVIEW** 

DaDoc 이란?

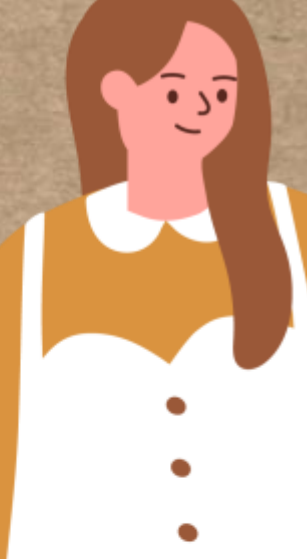

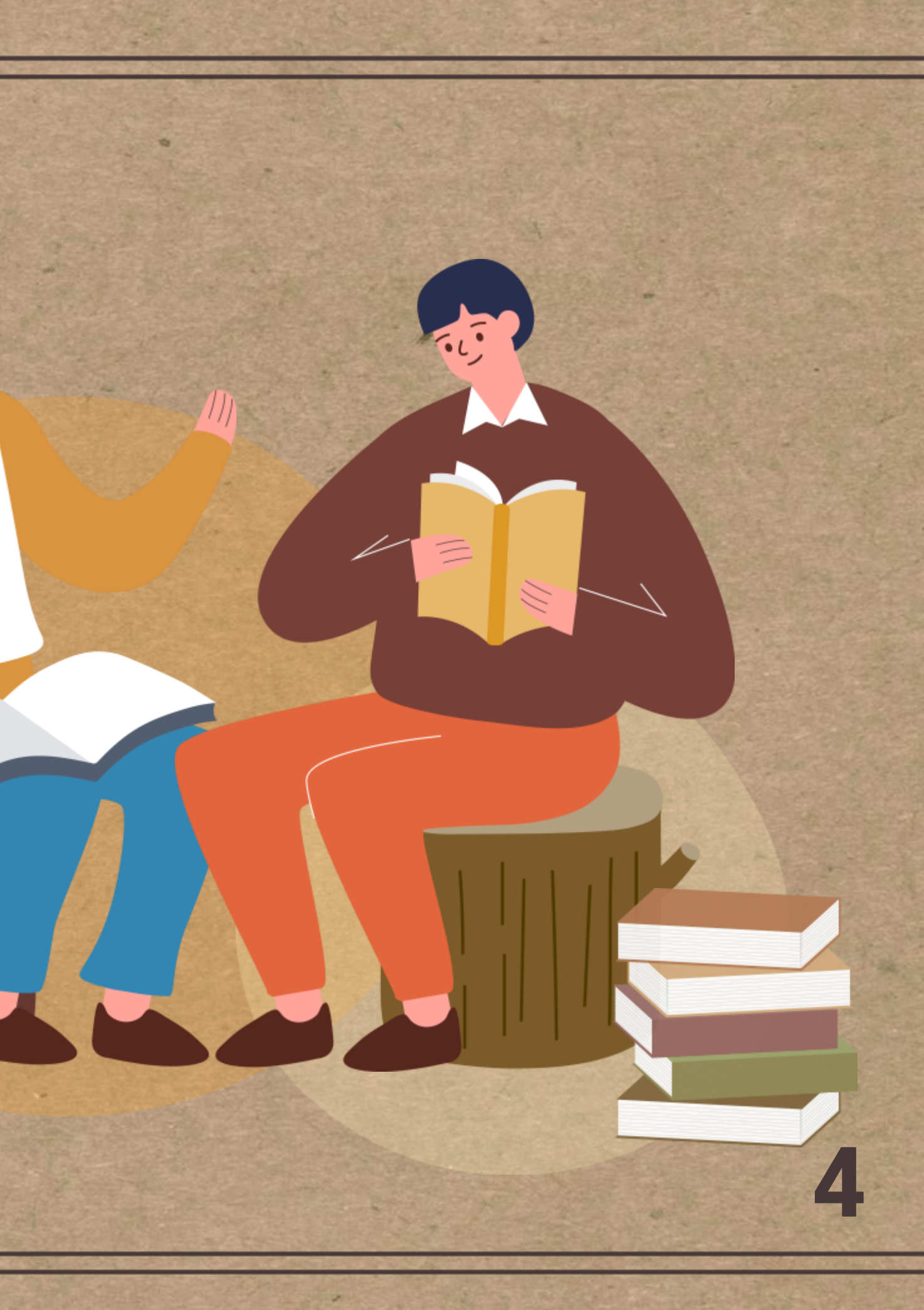

# 개발 환경

| 개발 | 도구 |
|----|----|
|----|----|

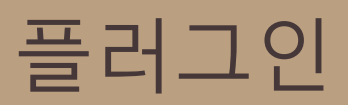

Eclipse

Oracle Database

Bootstrap, JSTL, spring HTML , CSS , Vue

Javascript, JAVA, JSP

SweetAlert

GitHub , Discord

Notion , KakaoTalk

언어

협업

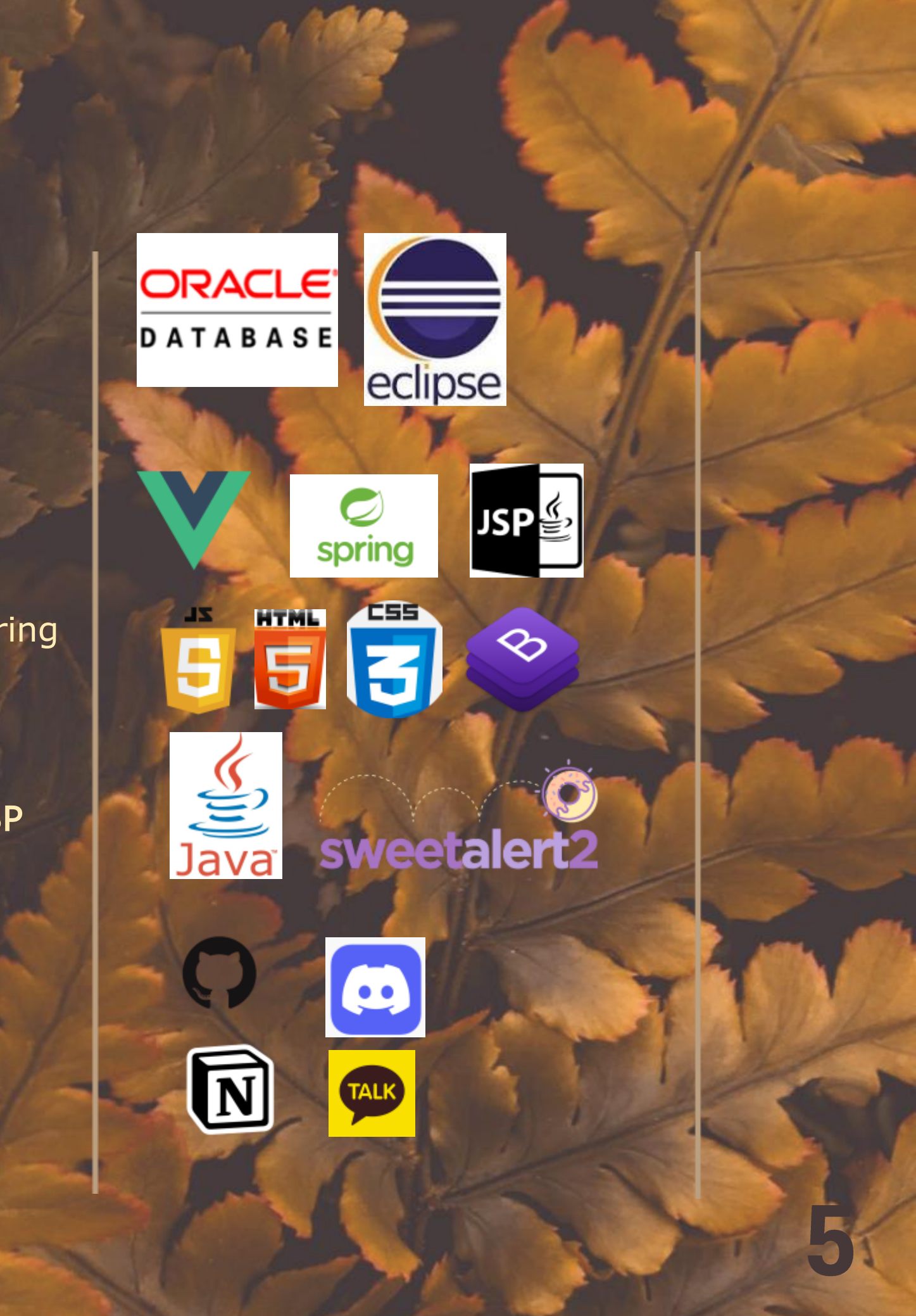

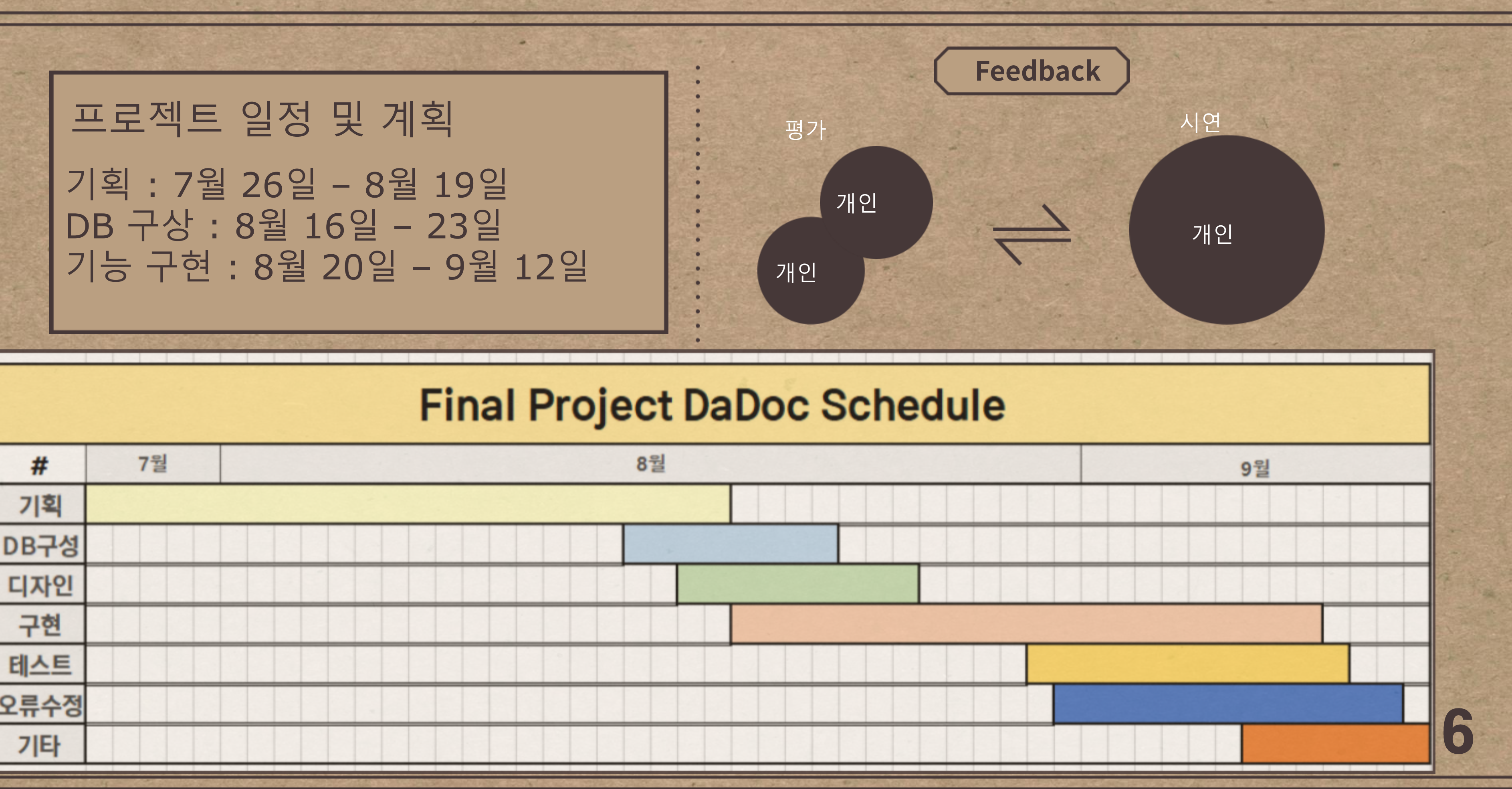

| #    | 7월 | 8월 |  |  |  |
|------|----|----|--|--|--|
| 기획   |    |    |  |  |  |
| DB구성 |    |    |  |  |  |
| 디자인  |    |    |  |  |  |
| 구현   |    |    |  |  |  |
| 테스트  |    |    |  |  |  |
| 오류수정 |    |    |  |  |  |
| 기타   |    |    |  |  |  |

# 페이지 구성 Database

### 데이터베이스는 총 8개를 생성하였습니다.

dadoc\_users, user\_pwd\_question, dadoc\_book\_good, dadoc\_challenges, dadoc\_challenger, dadoc\_challenge\_comment, dadoc\_photoshot, notice\_board

| dadoc_users  |              |
|--------------|--------------|
| id           | varchar2(100 |
| pwd          | VARCHAR2(100 |
| name         | VARCHAR2(100 |
| nickname     | VARCHAR2(100 |
| tel          | VARCHAR2(100 |
| email        | VARCHAR2(100 |
| sex          | NUMBER       |
| birth        | DATI         |
| profile      | VARCHAR2(100 |
| regdate      | DATI         |
| pwd_question | NUMBER       |
| pwd_answer   | VARCHAR2(200 |
| point        | NUMBER(50000 |
| tos          | NUMBER       |

0

0

0

0

0

| user_pwd_question |               |  |
|-------------------|---------------|--|
| num               | number        |  |
| question          | varchar2(200) |  |

| dadoc_book_good |               |  |
|-----------------|---------------|--|
| id              | VARCHAR2(100) |  |
| isbn            | VARCHAR2(100) |  |
| PRIMARY         | KEY(id, isbn) |  |

#### dadoc\_challenges

| num         | NUMBER        |
|-------------|---------------|
| type        | VARCHAR2(100) |
| writer      | VARCHAR2(100) |
| title       | VARCHAR2(100) |
| category    | VARCHAR2(100) |
| image       | VARCHAR2(100) |
| description | CLOB          |
| period      | NUMBER        |
| startdate   | VARCHAR2(100) |
| enddate     | VARCHAR2(100) |
| regdate     | DATE          |

# dadoc\_challengernumNUMBERidVARCHAR2(100)challengeTitleVARCHAR2(100)periodNUMBERstampNUMBERsuccessVARCHAR2(100)

#### dadoc\_challenge\_comment

| num           | NUMBER        |
|---------------|---------------|
| writer        | VARCHAR2(100) |
| content       | VARCHAR2(500) |
| target_id     | VARCHAR2(100) |
| ref_group     | NUMBER        |
| comment_group | NUMBER        |
| deleted       | CHAR(3)       |
| regdate       | DATE          |

#### dadoc\_photoshot

| num            | NUMBER        |
|----------------|---------------|
| id             | VARCHAR2(100) |
| challengeTitle | VARCHAR2(100) |
| photo          | VARCHAR2(100) |
| regdate        | DATE          |

# notice\_boardnumnumberwritervarchar2(100)titlevarchar2(100)contentCLODregdateDATE

# 페이지 구성

# 공지사항

- 서비스 관련 공지 - 공지 작성, 수정, 삭제 - 공지 검색

## 챌린지

- 챌린지 개설 및 참가 - 인증샷 기능 - SNS 공유 기능

도서검색

- 기본 검색 - 상세 검색 - 책 좋아요 기능

## 마이페이지 - 네이버 도서 검색 api 활용- 가입 시 입력한 개인정보 열람 및 수정 - 비밀번호 찾기 - 탈퇴

## **Final Project**

## · 회원 가입 페이지 · 로그인 페이지 · 개인 정보 페이지 · 책 검색 페이지

팀장 강륜\*

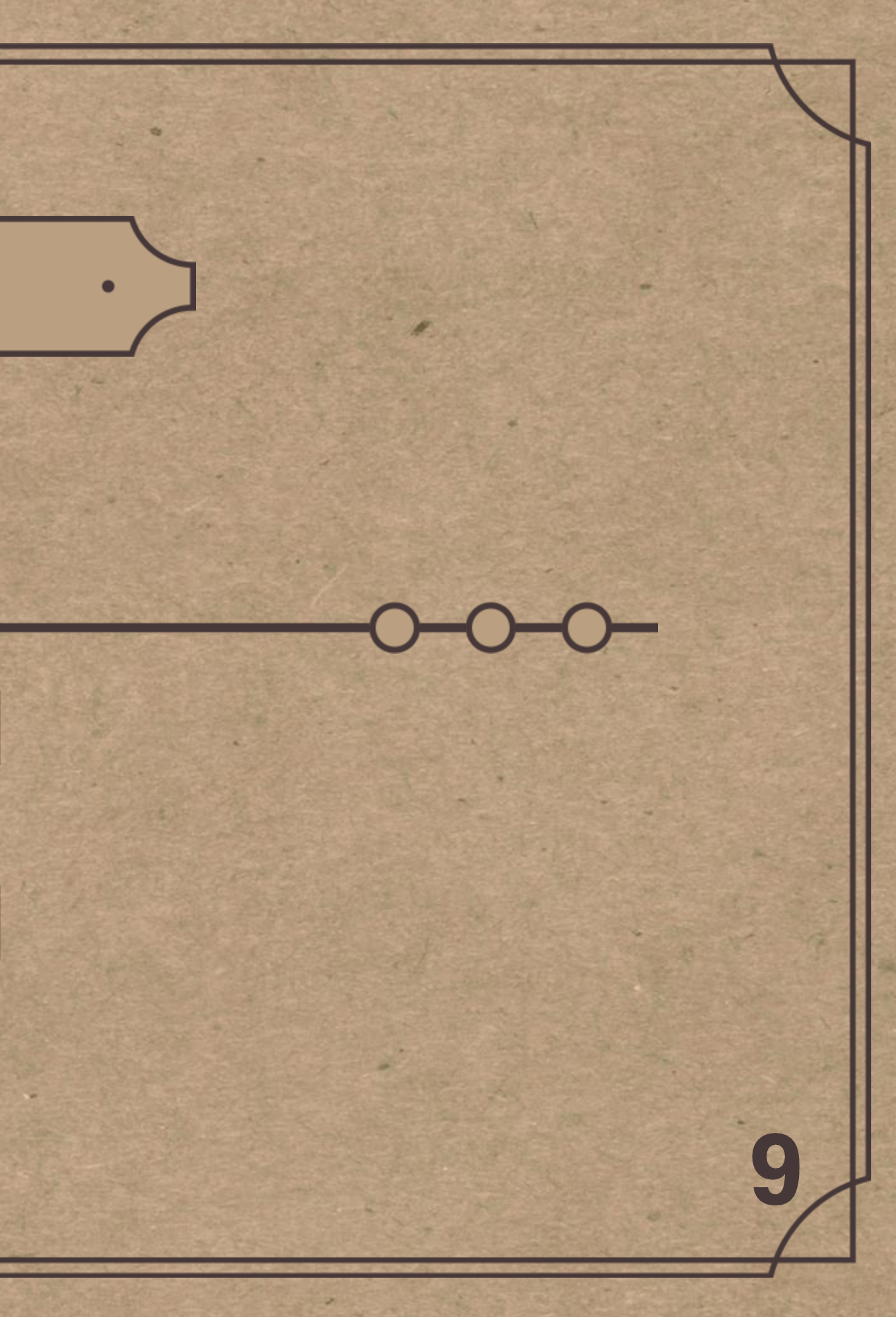

## 회원가입 약관 동의 페이지

홈 챌린지 공지 책검색

#### 회원가입

로그인

## 사용자 약관

다독 이용 약관 동의(필수), 개인정보 수집 및 동의(필수), 광고 수신 동의(선택)에 모두 동의합니다.

#### 🥑 다독 이용 약관 동의(필수)

Lorem ipsum dolor sit amet, consectetur adipisicing elit. Obcaecati quasi alias quisquam ipsa excepturi labore voluptatem ab tempore quo quibusdam est animi placeat hic aperiam nostrum quos ipsum a molestiae!Lorem ipsum dolor sit amet, consectetur adipisicing elit. Ullam esse voluptas fuga et quas consequuntur laboriosam alias quasi dolore animi aperiam autem distinctio beatae tempora tempore debitis sint excepturi

#### 🥑 개인정보 수집 및 동의(필수)

Lorem ipsum dolor sit amet, consectetur adipisicing elit. Obcaecati quasi alias quisquam ipsa excepturi labore voluptatem ab tempore quo quibusdam est animi placeat hic aperiam nostrum quos ipsum a molestiae!Lorem ipsum dolor sit amet, consectetur adipisicing elit. Ullam esse voluptas fuga et quas consequuntur laboriosam alias quasi dolore animi aperiam

#### 🖌 개인정보 주집 및 동의(필주)

Lorem ipsum dolor sit amet, consectetur adipisicing elit. Obcaecati quasi alias quisquam ipsa excepturi labore voluptatem ab tempore quo quibusdam est animi placeat hic aperiam nostrum quos ipsum a molestiae!Lorem ipsum dolor sit amet, consectetur adipisicing elit. Ullam esse voluptas fuga et quas consequuntur laboriosam alias quasi dolore animi aperiam autem distinctio beatae tempora tempore debitis sint excepturi <u>alue?Lorem insum dolor sit amet, consectetur adipisicing elit</u>

#### <и>✓ 광고 수신 동의(선택)

Lorem ipsum dolor sit amet, consectetur adipisicing elit. Obcaecati quasi alias quisquam ipsa excepturi labore voluptatem ab tempore quo quibusdam est animi placeat hic aperiam nostrum quos ipsum a molestiae!Lorem ipsum dolor sit amet, consectetur adipisicing elit. Ullam esse voluptas fuga et quas consequuntur laboriosam alias quasi dolore animi aperiam autem distinctio beatae tempora tempore debitis sint excepturi eius?Lorem insum dolor sit amet, consectetur adipisicing elit

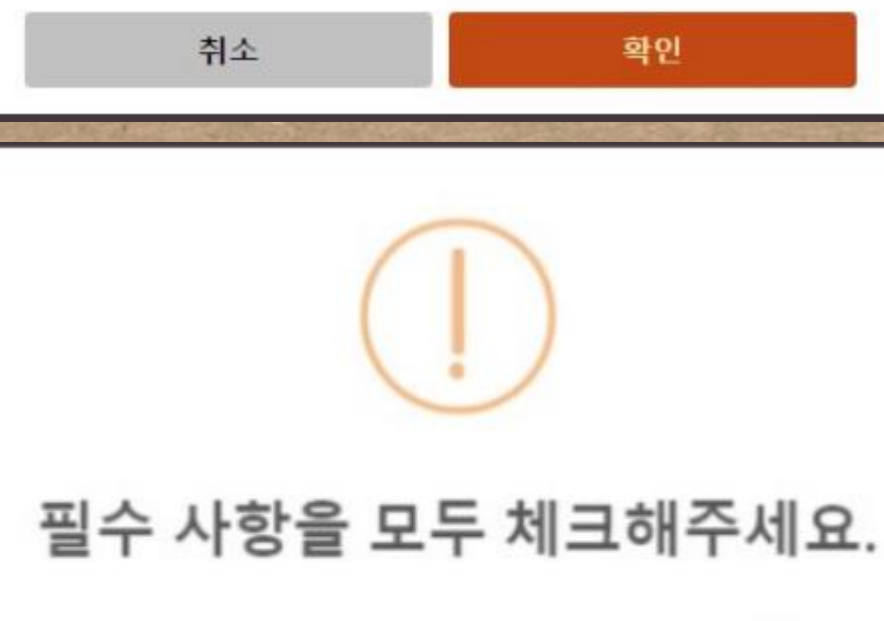

 맨 위의 모든 약관에 동의 ( 선택 사항 또한 포함 ) 체크 박스를 선택하면, 모든 check box가 선택됨
 필수 사항은 모두 선택해야 가입 가능
 '광고 수신 동의(선택)' 사항은 선택하지 않아도 가입이 가능

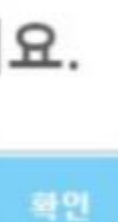

## 회원가입 약관 동의 페이지 \*닉네임(활동명):2 - 10글자 이내로 입력하세요. 챌린지 공지 책검색 회원가입 로그인 회원가입 필수 정보입니다. \*이름(실명) \* 이 포함된 사항은 필수 입력사항입니다. 반드시 입력해주세요. asdf2 \*아이디: 영문자 소문자로 시작하고, 5 - 10글자 이내로 입력하세요. \*성별 \*비밀번호: 5-10 글자 이내로 입력하세요. 성별 필수 정보입니다. \*비밀번호 확인 \*닉네임(활동명): 2 - 10글자 이내로 입력하세요. \*이름(실명) 입력을 확인해주세요. \*성별 성별

 모든 입력사항에 유효성 검사를 추가
 필수사항은 공통적으로 '빈칸 검사' 를 추가적으로 수행
 가입 : 모든 입력란의 유효성 검사 수
 id & 닉네임 : 같은 닉네임 사용 X → ajax 로 db 에서 검사

확인

×

 $\checkmark$ 

×

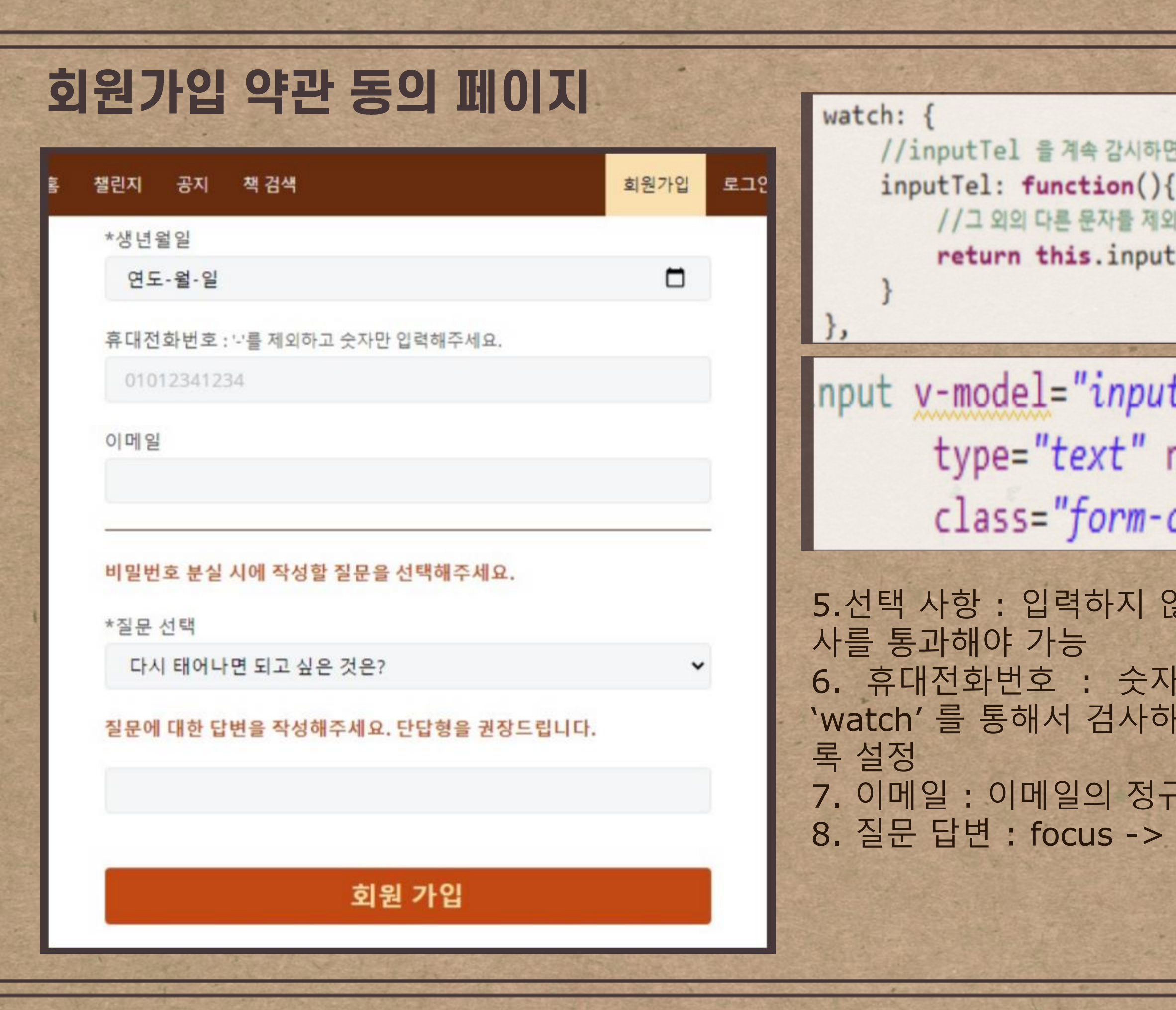

#### //inputTel 을 계속 감시하면서, 숫자가 아닌 값이 입력되면 자동으로 공백으로 대체한다.

//그 외의 다른 문자들 제외시키고 -> return return this.inputTel = this.inputTel.replace(/[^0-9]/g, '');

nput v-model="inputTel" maxlength="11" type="text" name="tel" id="tel" class="form-control" placeholder="01012341234" / 5.선택 사항 : 입력하지 않아도 가입 가능하지만, 입력 시에는 유효성 검 사를 통과해야 가능 6. 휴대전화번호 : 숫자가 아닌 문자는 입력할 수 없도록 vue 의 'watch' 를 통해서 검사하여 바로 반영. -> 11자리 이상 입력할 수 없도 록 설정 7. 이메일 : 이메일의 정규식을 사용하여 유효성 검사 8. 질문 답변 : focus -> blur 되었을 때 입력 사항이 있는지 검사

19

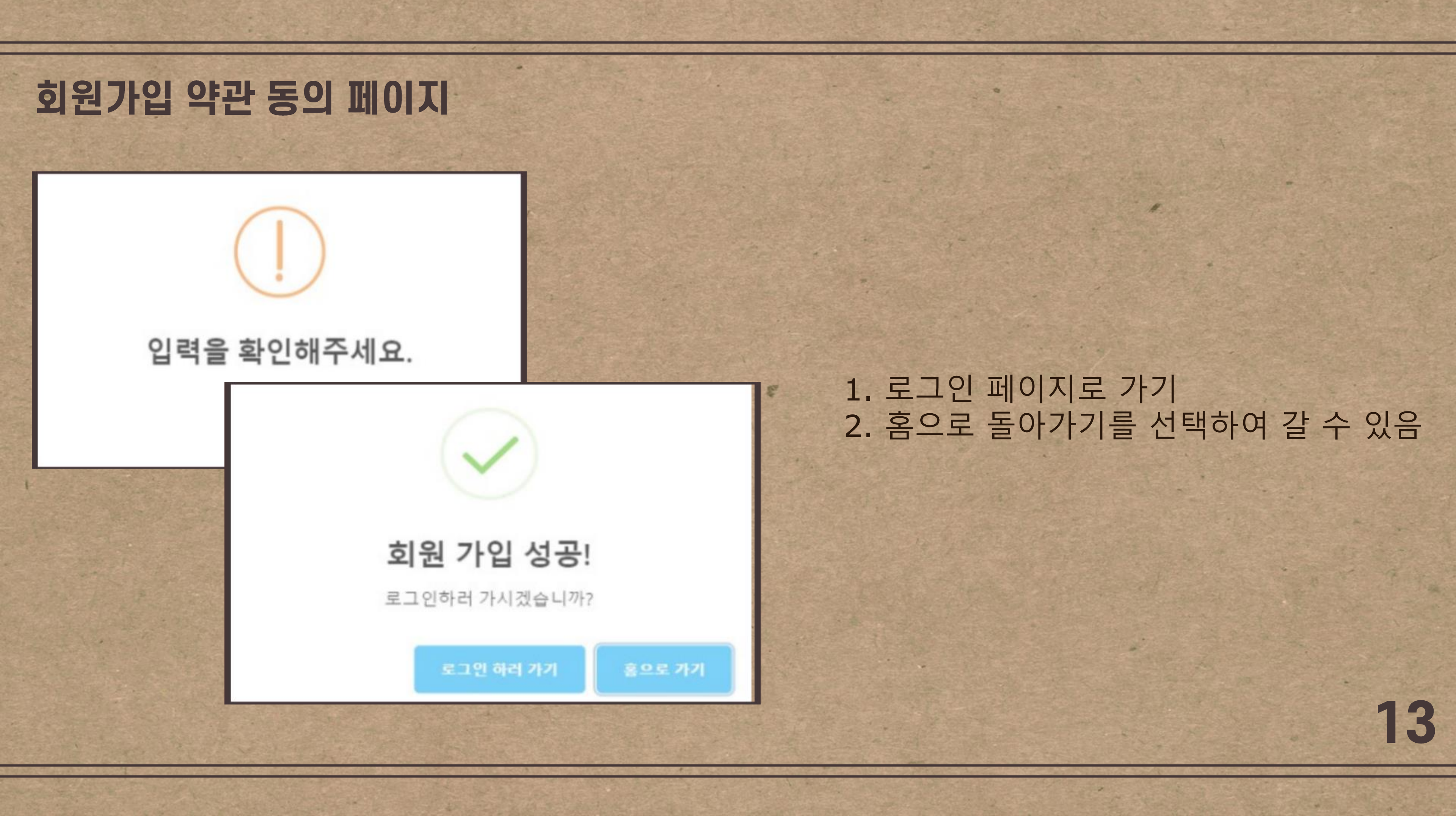

## 로그인 페이지 | 로그인 및 결과 회원가입 챌린지 공지 책검색 로그인 로그인 로그인 성공! 이전 페이지로 돌아가시겠습니까? 010 E id 비밀번호 password 로그인 로그인 실패ㅠㅠ 회원가입 비밀번호 찾기

폼에서는 로그인 1. id/password 를 입력하여 로그 인 2. 회원이 아닌 경우, 아래의 회 원가입 링크를 통해서 회원가입 3. 비밀번호를 분실한 경우, 아 래의 비밀번호 찾기 링크를 통 해서 비밀번호 변경 가능 4. 로그인 성공 → 이전 페이지 / 홈으로 가기

14

5. 로그인 실패 → 변경 없음

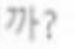

확인

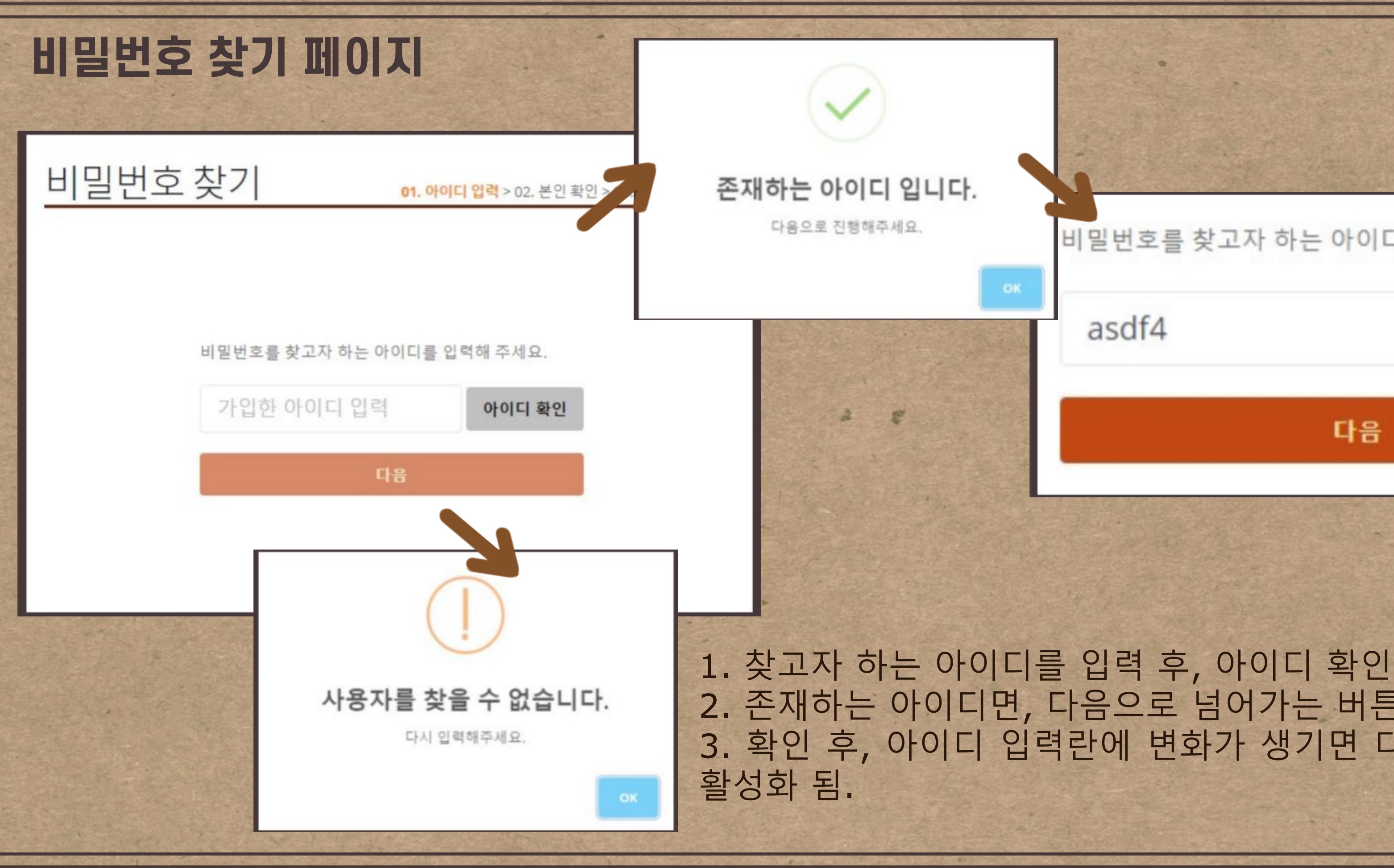

## 2. 존재하는 아이디면, 다음으로 넘어가는 버튼 활성화 3. 확인 후, 아이디 입력란에 변화가 생기면 다음 버튼은 다시 비 15

다음

asdf4

아이디 확인

## 비밀번호를 찾고자 하는 아이디를 입력해 주세요.

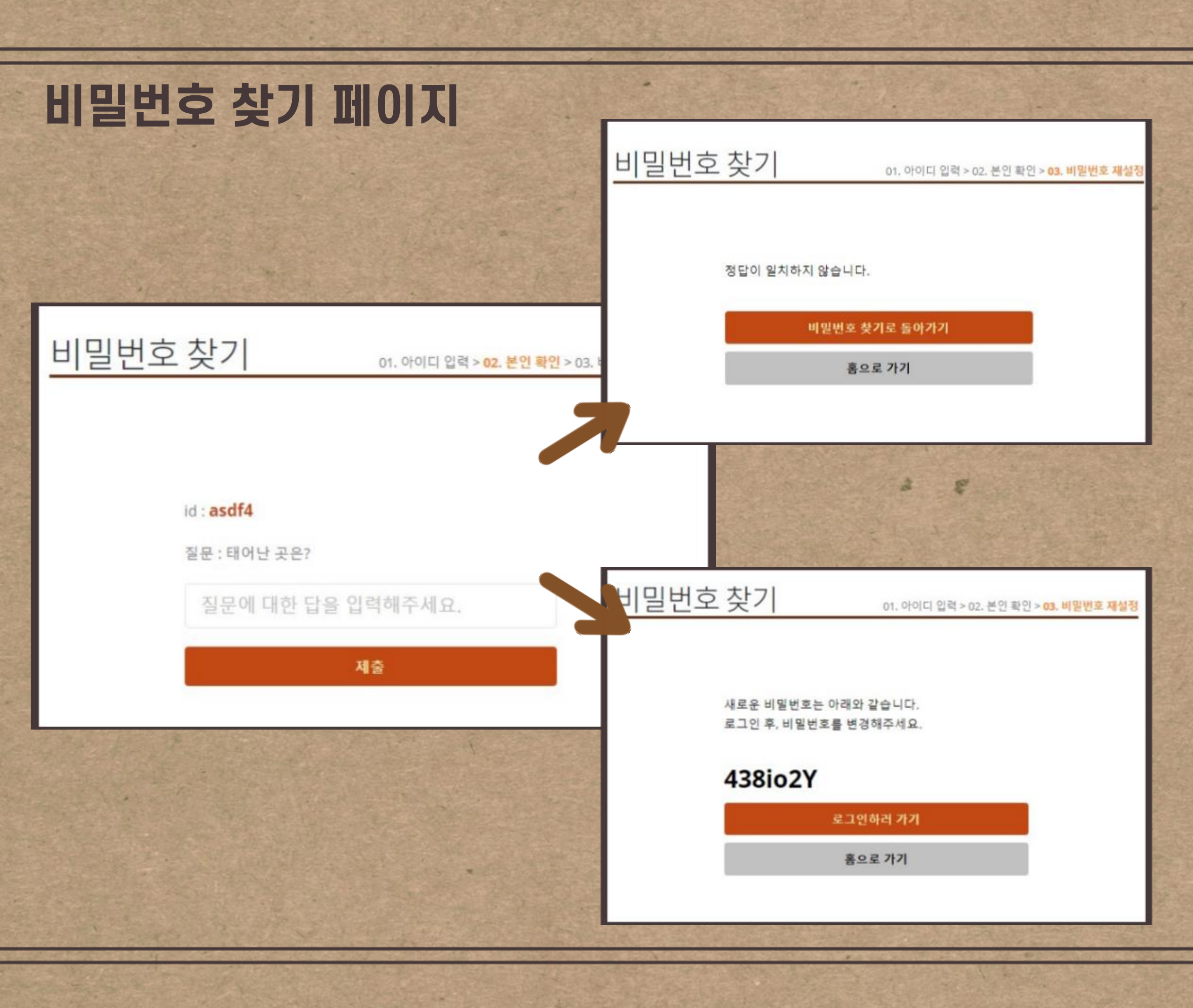

# 3. 아이디 찾기를 통과 → 해당 id 가 가입할 때 선택한 질문 이 출력. 4. 답변을 입력 및 제출 : 띄어쓰기, 앞뒤의 공백은 제거하고 검사 5. 일치 X

→ 실패. 비밀번호 찾기의 처음 / 홈
 으로 이동 가능
 6. 일치 O

→ 문자, 숫자를 사용하여 5 ~ 10
 길이의 랜덤한 문자열을 생성하여 암
 호화하여 db 에 update 후, 사용자
 에게 비밀번호의 plain text 를 출력.
 → 이 텍스트를 복사하여 로그인 후
 비밀번호를 변경.

16

## 개인정보페이지

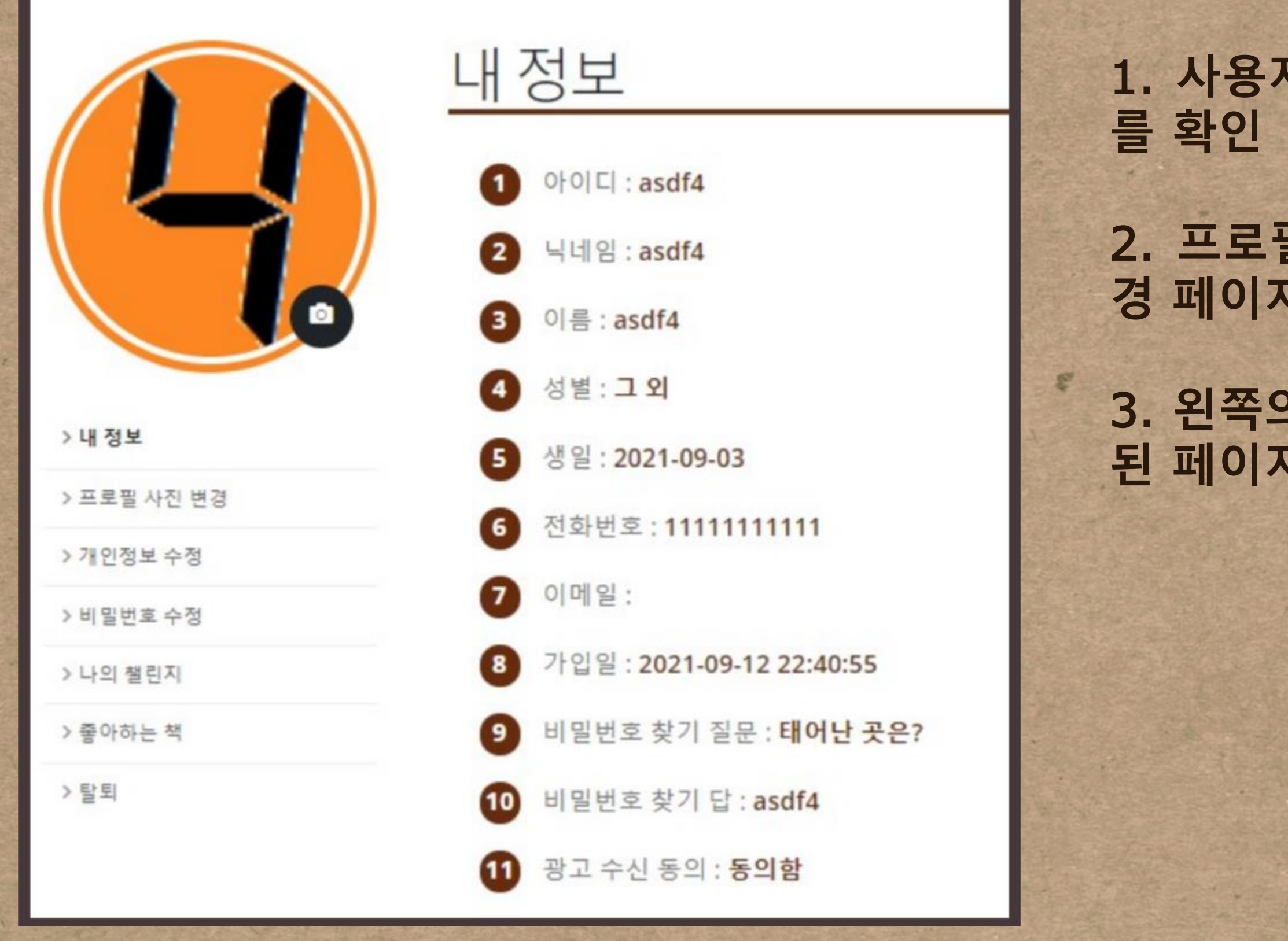

1. 사용자가 회원가입 시에 입력했던 정보

 프로필 사진을 누르면 프로필 사진 변 경 페이지로 이동
 3. 왼쪽의 메뉴를 통해 사용자 정보와 관련

된 페이지로 이동 가능

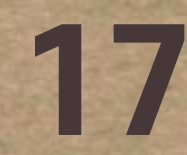

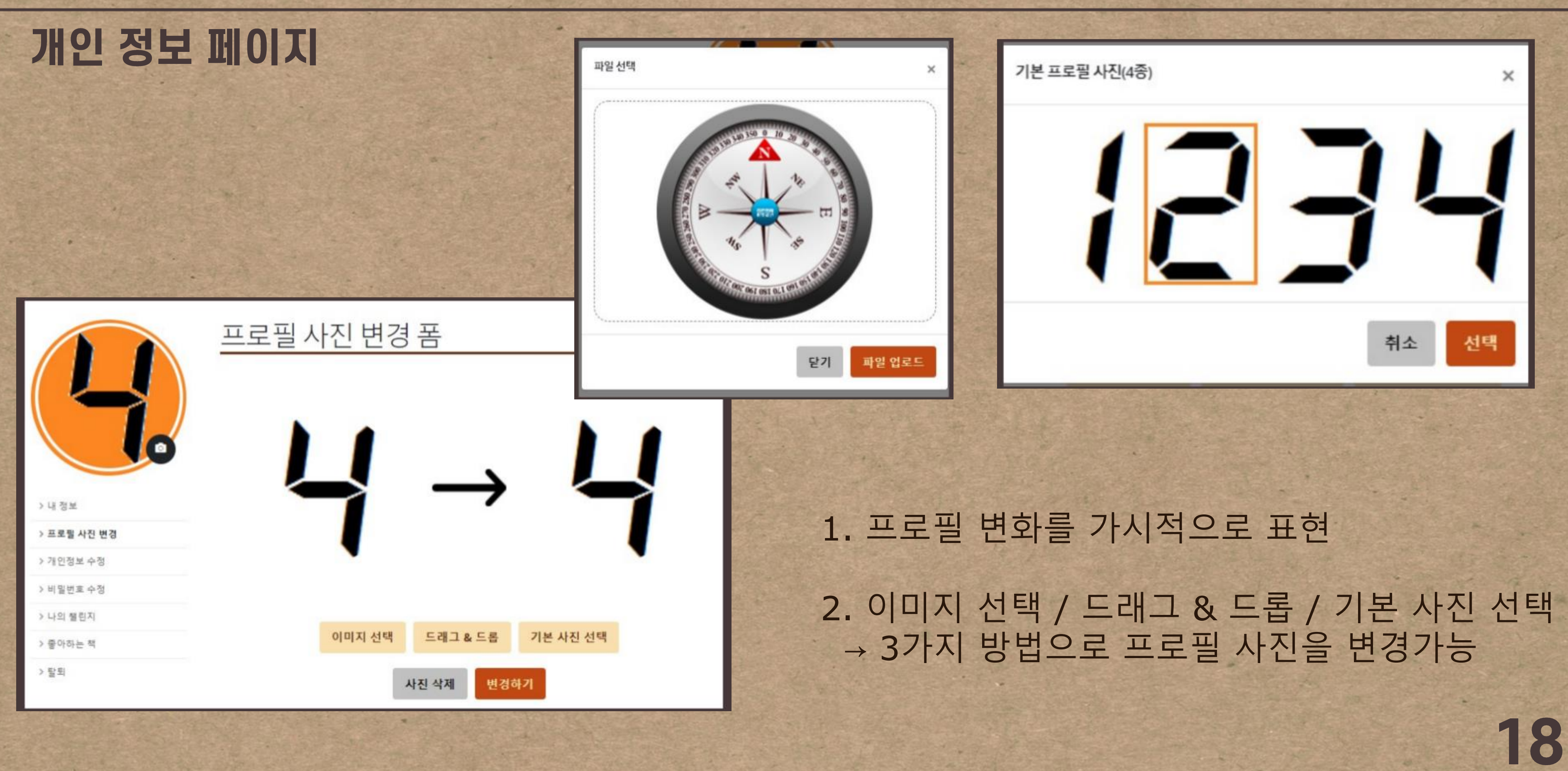

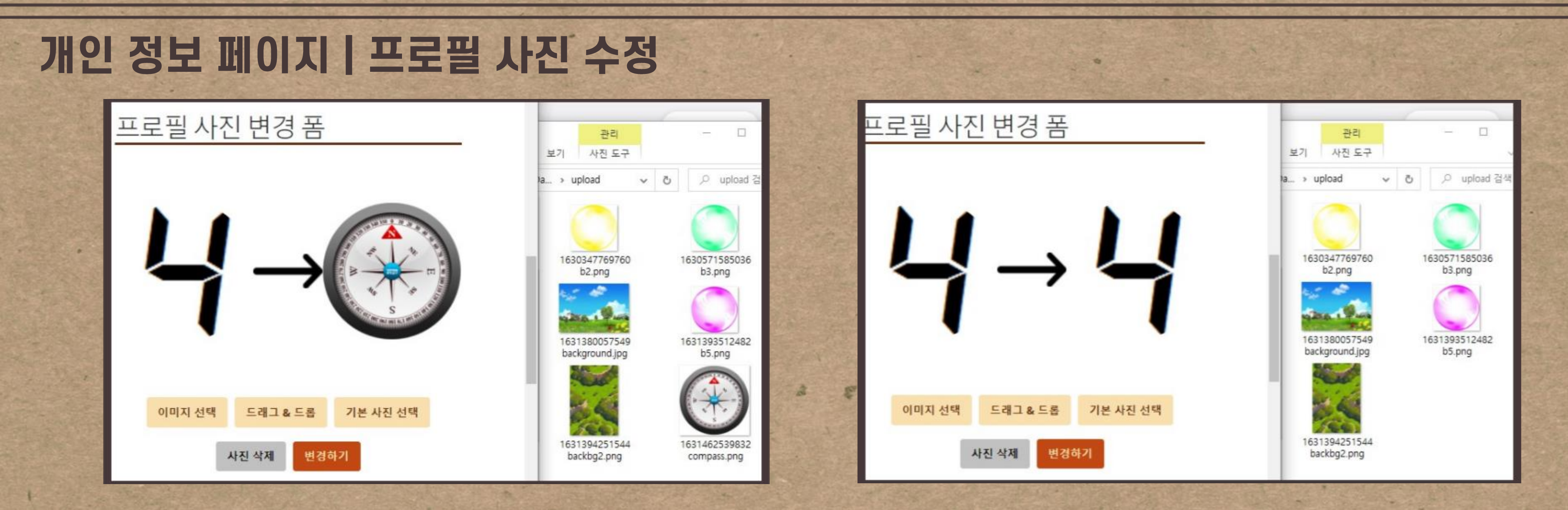

3. 사진 삭제 : 변경사항을 삭제한다. Upload 된 파일 또한 삭제 & 현재 프로필 사진으로 돌아감 4. 이미지를 upload 만 하고 다른 사진으로 변경 → 업로드한 이전 이미지 자동 삭제 (더미 데이터 삭제) 5. 변경하기 눌러야 실제 db 에 반영

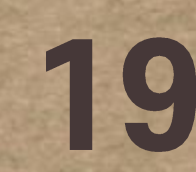

| 개인정                                                          | 보 페이지                             | 개인 정보 수정                                 |   | 비밀번호                                      |
|--------------------------------------------------------------|-----------------------------------|------------------------------------------|---|-------------------------------------------|
|                                                              | <u>개인정보 수</u>                     | 정                                        |   | · 내 정보<br>> 프로필 사진 변경                     |
|                                                              | * 이 포함된 사항은 필수 명력<br>아이디<br>*비밀번호 | 사항입니다. 반드시 입력해주세요.<br>asd14<br>비월번호 변경하기 |   | > 비밀번호 수정<br>> 나의 챌린지<br>> 중아하는 책<br>> 달되 |
| )내 정보<br>) 프로필 사진 변경                                         | *닉네임(활동명)<br>*이름                  | 2 - 10급다 이내로 인제하세요.<br>asd54<br>asd54    |   | 1. Aspect 를 사·                            |
| <ul> <li>개인정보 수정</li> <li>비밀번프 수정</li> <li>나의 철진지</li> </ul> | *성변<br>*생년월일                      | 그 외<br>2021-09-03                        | ~ | → 비밀번호 인종<br>2. 프로필 사진                    |
| 응아하는 백<br>날의                                                 | 휴대전화번호                            | · · 문 취회라고 숫자한 합력해주세요.<br>11111111111    |   | → 해당 페이지를<br>3. 회원가입 forn                 |
|                                                              | 이메일<br>*질문 선택                     | 비원번호 분실 시에 작성함 질문을 선택해주세요.<br>태어난 곳문?    | ~ | → 닉네임 : 현<br>검사 수정                        |
|                                                              | *답변                               | 질문에 대한 답변을 작성해주세요. 단답형을 권장드립니다.<br>asd54 |   | 4. 취소 버튼<br>→ 개인정보 infe                   |
|                                                              | 평소 <u>구</u> 인 동작(인격)              | · · · · · · · · · · · · · · · · · · ·    |   |                                           |

) 내 정보

## 페이지로 돌아감

등 통과를 하여야 수정 form 으로 접근가능 비밀번호 변경 이동 n 과 같은 유효성 검사를 수행 재 사용 중인 닉네임은 사용할 수 있도록 유효

20

확인

호 인증이 필요한 페이지입니다. 비밀번호를 입력해주세요.

인증 페이지

## 개인 정보 페이지 | 비밀번호 변경

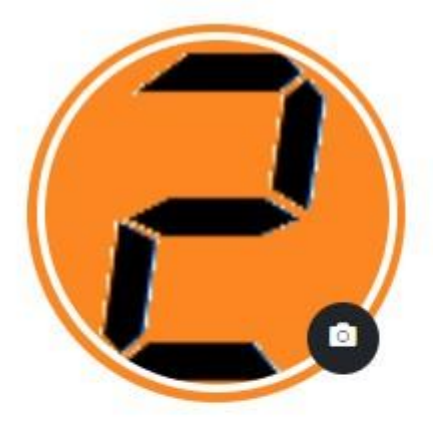

## 비밀번호 인증 페이지

비밀번호 인증이 필요한 페이지입니다. 비밀번호를 입력해주세요.

확인

> 내 정보

> 프로필 사진 변경

> 개인정보 수정

> 비밀번호 수정

> 나의 챌린지

> 좋아하는 책

> 탈퇴

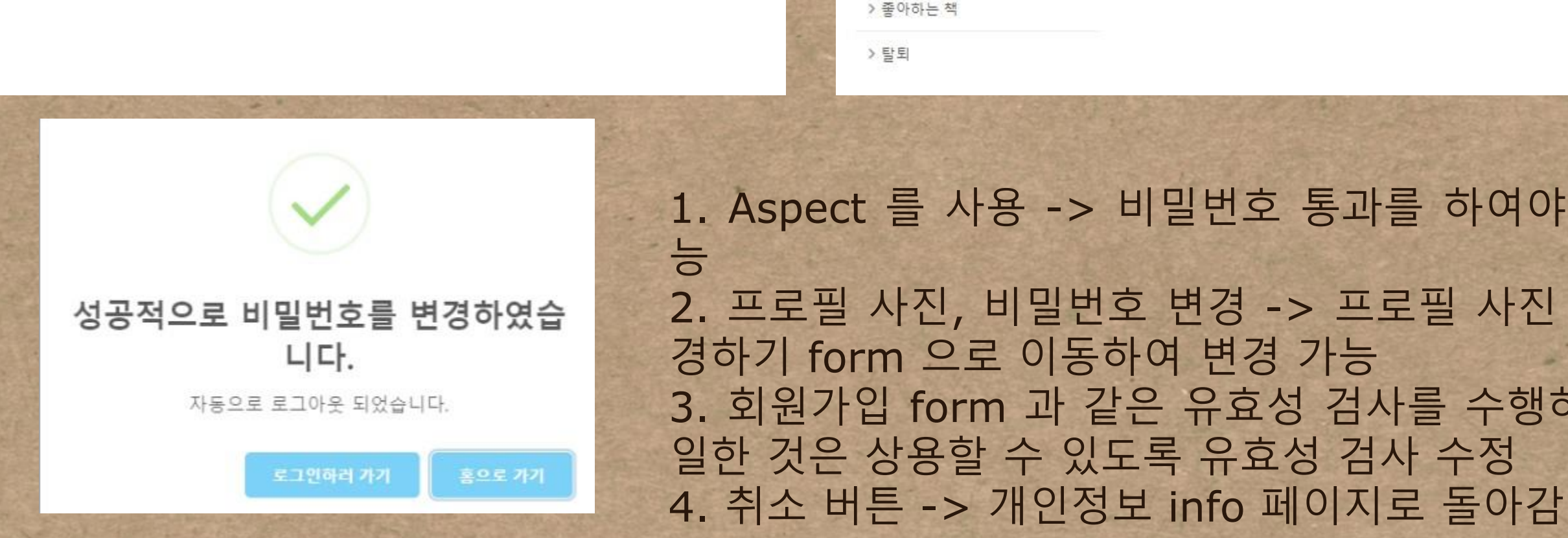

> 내 정보

> 프로필 사진 변경

> 개인정보 수정

> 비밀번호 수정

> 나의 챌린지

비밀번호변경

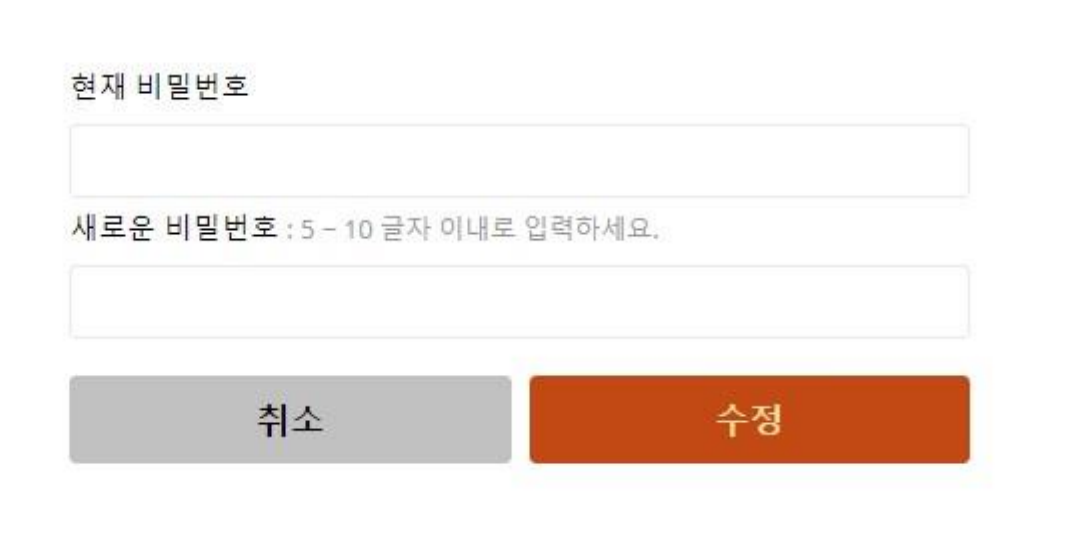

1. Aspect 를 사용 -> 비밀번호 통과를 하여야 수정 form 으로 접근가 2. 프로필 사진, 비밀번호 변경 -> 프로필 사진 변경 form, 비밀번호 변 3. 회원가입 form 과 같은 유효성 검사를 수행하고 있으며, 닉네임은 동 21 개인 정보 페이지 | 탈퇴

탈퇴 확인 × 정말로 탈퇴하시겠습니까? 탈퇴를 원하시면 아래 입력란에 **탈퇴하기**를 입력해주세요. 탈퇴하기 탈퇴 취소

1. 탈퇴 링크 클릭 -> 탈퇴 진행을 위한 모달 띄움 2. 정확하게 `탈퇴하기' 를 입력하지 않으면 입력이 틀렸음을 알 리고 탈퇴가 진행되지 않음 3. 성공하면 -> 탈퇴가 진행되고, 자동 로그아웃

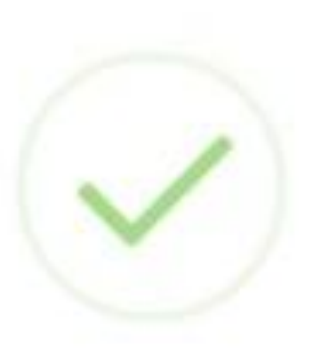

## 탈퇴에 성공했습니다.

홍으로 가기

이용해주셔서 감사합니다.

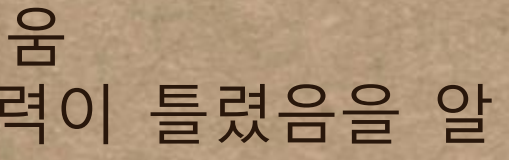

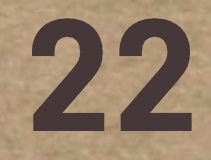

## 도서 검색 페이지

|                                           |                                                |                                                                      |                       | - 2    | 개인페이지 |  |
|-------------------------------------------|------------------------------------------------|----------------------------------------------------------------------|-----------------------|--------|-------|--|
| 기본검                                       | ······································         |                                                                      |                       |        |       |  |
|                                           |                                                |                                                                      |                       |        |       |  |
|                                           | - 19 <sup>-</sup> - 12                         |                                                                      |                       |        |       |  |
| 검색 조건 리                                   | 셋 검색                                           |                                                                      |                       |        |       |  |
|                                           |                                                |                                                                      |                       |        |       |  |
| 사내 7-                                     | 1.11                                           |                                                                      |                       |        |       |  |
|                                           | 1 ^ П                                          |                                                                      |                       |        |       |  |
| 경제 건                                      | ]석                                             |                                                                      |                       |        |       |  |
| 상세 검색은 책 저                                | ] <b>스디</b><br>  목(d_titl), 저자명(d_auth), 목자(d_ | _cont), ISBN(d_isbn), 출판사(d_publ) 5                                  | 5개 항목 중에서 1개 이상 값을 입력 | 역해야 함. |       |  |
| 상세 검색은 책 저<br>책 제목                        | ] <b>스디</b><br>  목(d_titi), 저자명(d_auth), 목차(d  | _cont), ISBN(d_isbn), 출판사(d_publ) 5<br><b>저자명</b>                    | 5개 항목 중에서 1개 이상 값을 입력 | 역해야 함. |       |  |
| 상세 검색은 책 저<br>책 제목<br>목차                  | ] <b>스디</b><br>  목(d_titi), 저자명(d_auth), 목차(d_ | _cont), ISBN(d_isbn), 출판사(d_publ) 5<br>저자명<br>ISBN                   | 5개 항목 중에서 1개 이상 값을 입력 | 벽해야 함. |       |  |
| 상세 검색은 책 저<br>책 제목<br>목차<br>출판사           | ] 스믹<br>  목(d_titi), 저자명(d_auth), 목차(d_        | _cont), ISBN(d_isbn), 출판사(d_publ) 5<br>저자명<br>ISBN<br>카테고리           | 5개 항목 중에서 1개 이상 값을 입력 | 벽해야 함. |       |  |
| 상세 검색은 책 제<br>책 제목<br>목차<br>출판사<br>출간 시작일 | ] 스믹<br>  목(d_titi), 저자명(d_auth), 목차(d<br>     | _cont), ISBN(d_isbn), 출판사(d_publ) 5<br>저자명<br>ISBN<br>카테고리<br>출간 종료일 | 5개 항목 중에서 1개 이상 값을 입력 | 력해야 함. |       |  |

 검색 조건 리셋 버튼
 검색 버튼 : 네이버 로 JSON 으로 받아옴
 유사도순/출간일순, 도순을 기본으로 나오 선택하여 순서를 변경
 상세검색 : 빈칸 검 추가

1. 검색 조건 리셋 버튼 : 검색 조건을 모두 삭제 2. 검색 버튼 : 네이버 책 검색 api 를 호출하여 결과값을 ajax 로 JSON 으로 받아옴

3. 유사도순/출간일순/판매량순 정렬: 검색 버튼을 누르면 유사 도순을 기본으로 나오게 하였다. 검색 후, 출간일순, 판매량순을 선택하여 순서를 변경할 수 있게 함
4. 상세검색: 빈칸 검사, 출간 시작/종료일의 숫자 입력 검사를

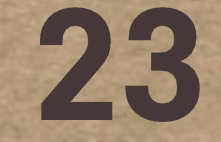

## 도서 검색 페이지

Prev 3 2 검색 리스트 출력 유사도순 출간일순 판매량순 제목: 친구의 전설 (이지은 그림책) 170 전 함 저자:이지은 0 정가:14000 ISBN: 8901251221 9788901251226 출간일:20210616 인 한 상태에서만 사용이 가 S /bookse 제목 : 말이야와 친구들 2 (본격 가족 명랑 시트콤 만화) 🏢 앱 💼 저자:김정욱 정가:12500 ISBN: 8934911026 9788934911029 로그인이 필요한 기능입니다. 출간일:20210610 로그인 하시겠습니까? 제목 : 영혼의 친구, 반 고흐 (빈센트 반 고흐의 삶과 예술의 여정) 위에 위해 한 고효 저자:정철 정가:25000 ISBN: 8998259338 9788998259334 출간일: 20210910

#### 4 5 6 7 8 9 10 Next

### 1. 검색 리스트 출력은 책 1개를 1개의 vue 컴포넌트로, v-for 출력

11

2. 책과 설명란을 클릭하면, 네이버의 책 detail 페이지로 이동가능 3. 좋아요 : 해당 detail 페이지와는 관련이 없는 개별적인 기능. 로그

| i/search_list.do 🗙 🔟 , 딥러닝 첏봇         | 년(처음 배우는) : 네○ × +                                                            |
|---------------------------------------|-------------------------------------------------------------------------------|
| <b>book.naver.com</b> /bookdb/book_de | etail.nhn?bid=16892505                                                        |
| 김오 회의, 웹 회 🔃 NAVER 📉 HTML             | 튜토리얼 💽 MDN Web Docs 🤿 Cheat Sheet 🖪 Bootstrap · The m 👩 누구                    |
| NAVER 책 e북                            | 오디오북 조감색 통합검색 상세                                                              |
| 분야별 찾기 🗸 🐇                            | 책 홈 베스트셀러 지서재                                                                 |
| 책 홈 > 컴퓨터/IT                          | •                                                                             |
| REST API, 카카오                         | 특 연동까지                                                                        |
|                                       | ★★★★★ 0.0 네티즌리뷰 4건<br>저자 조경래 한빛미디어 2020,11,01<br>페이지 404 ISBN ? 9791162243541 |
|                                       | 도서 23,400원 <del>26,000원</del> -10%<br>(역) 18,720원 <del>20,800원</del> -10%     |
|                                       | 구매혜택 상세보기 > 💛 2 📼 🖨 🖪 🖻                                                       |

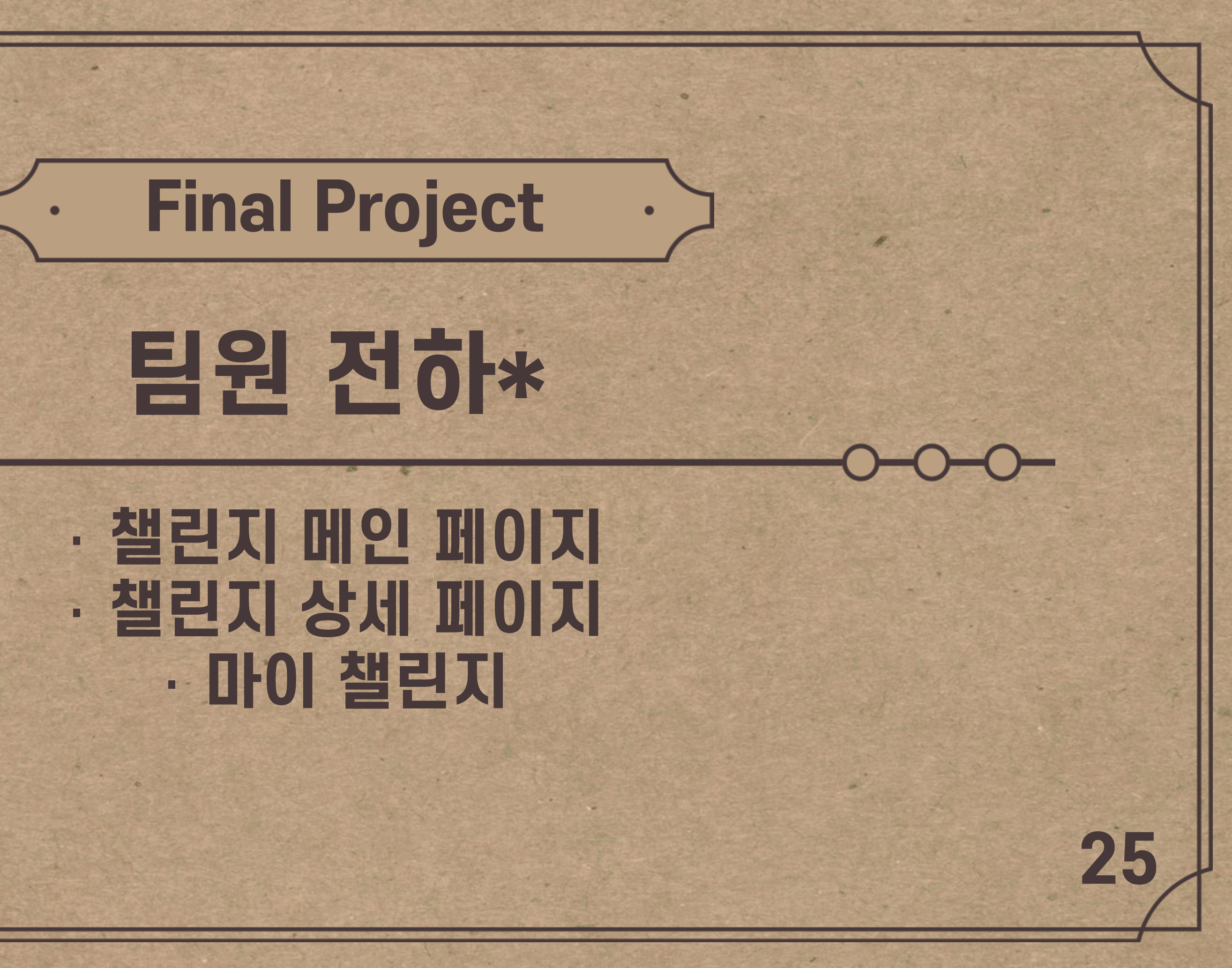

챌린지 공지 책검색

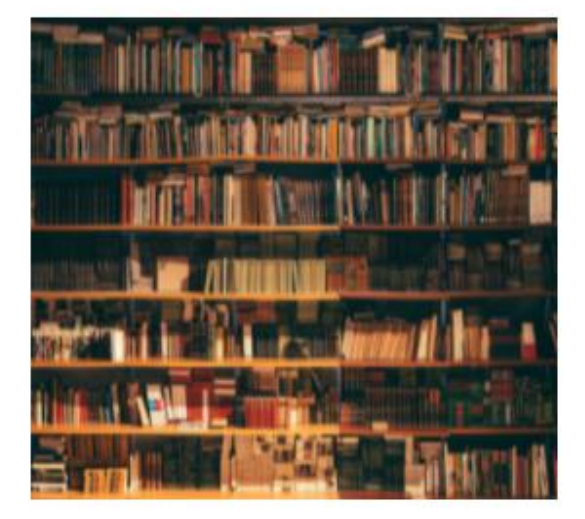

첫 주식 함께 공부해요

주식관련

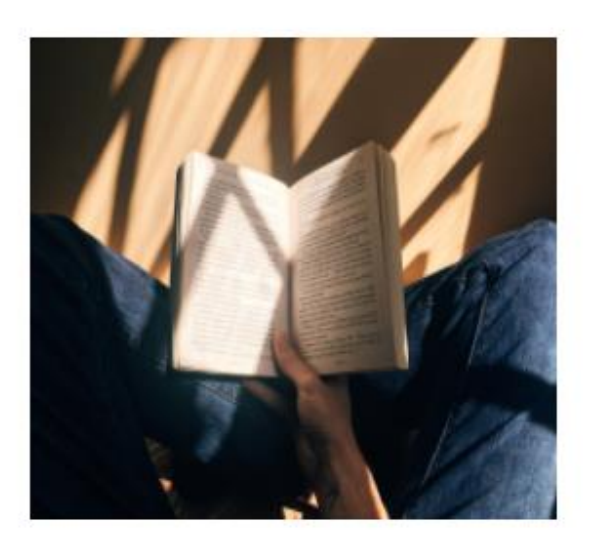

민음사 고전 읽기

제인오스틴의

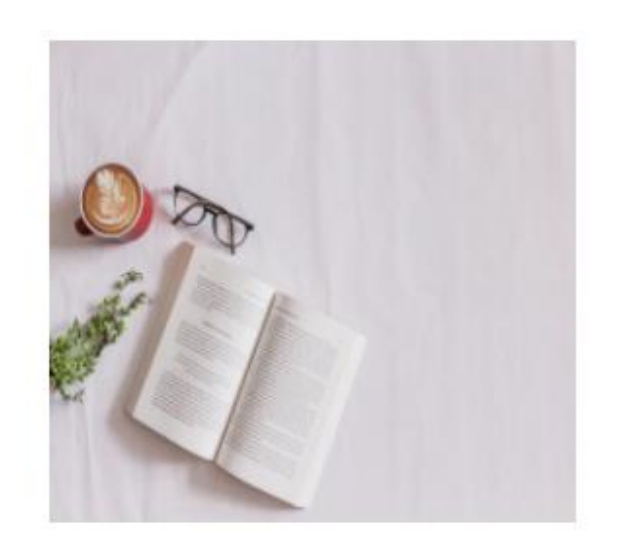

댄 브라운 소설 시리즈

댄 브라운 소설 시리즈를 차근차 근 읽어보는 챌린지입니다.

🔒 By sienna 🗅 normal,listening **i** 2021-09-18 ~ 2021-10-02

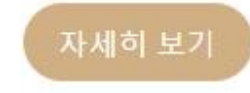

😫 By sienna 🗅 premium, listening 

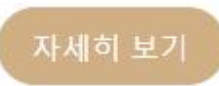

⊞ 2021-09-22 ~ 2021-09-29

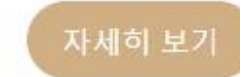

#### 회원가입

26

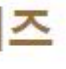

산책과 연애 필사

마음에 드는 부분을 필사한 뒤 인 증샷 올려주세요

😫 By sienna 🗀 premium,writing 2021-09-16 ~ 2021-09-22

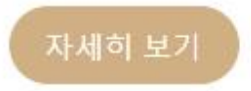

공지 책 검색 챌린지 홈

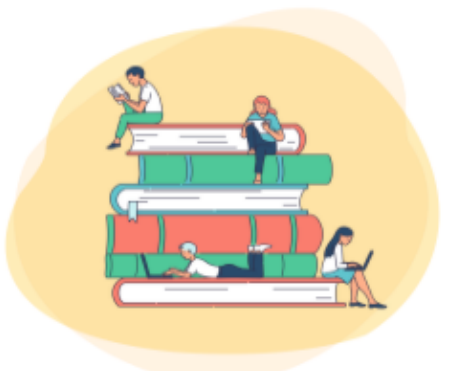

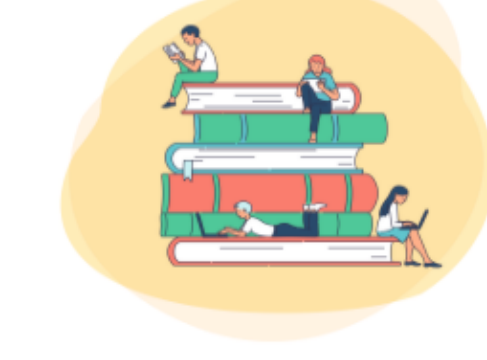

하워드의 선물 읽기

하루에 10페이지 읽기

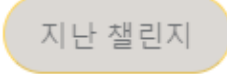

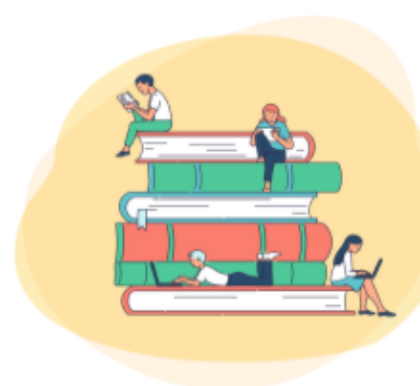

#### 하루에 10분씩 시집 읽기 제인 오스틴 소설 필사하기

자신이 좋아하는 제인 오스틴의 소설을 마음 껏 읽어보는 시간, 그 리고 그녀의 문체를 닮아보는 시 간입니다.

😫 By sienna 🗅 normal,writing 2021-09-17 ~ 2021-09-24

달러구트 꿈 백화점

하루에 10페이지 읽기

😫 By sienna 🗅 normal,reading 2021-09-01 ~ 2021-09-08

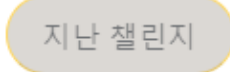

🙎 By sienna 🗀 normal, reading 2021-09-03 ~ 2021-09-10

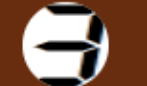

#### 개인 페이지

#### 로그아웃

#### 새로운 챌린지 개설하기

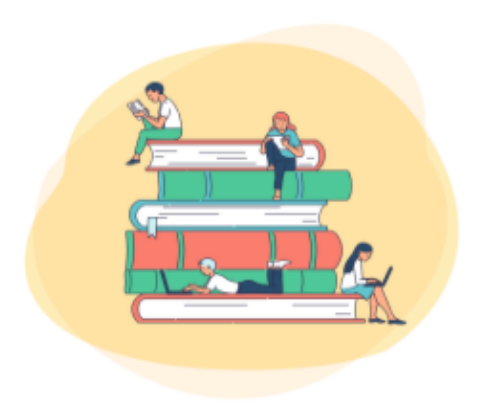

하루에 10분씩 시집을 읽고 마지 막 장을 인증샷을 찍어서 올려주 시면 됩니다.

A By sienna □ normal, reading 

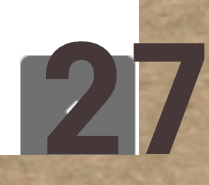

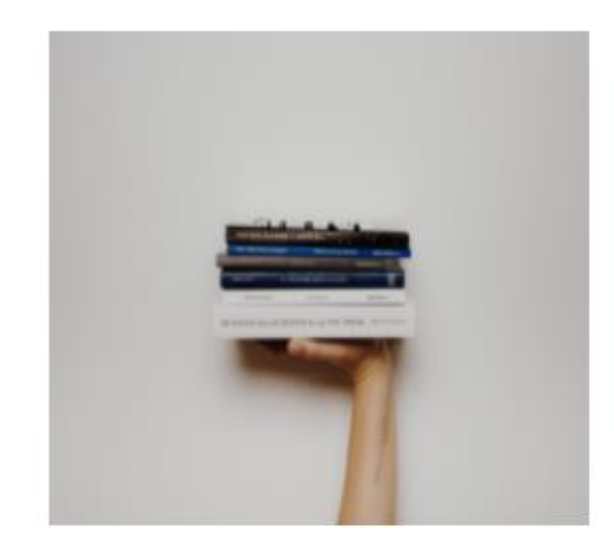

브람스를 좋아하세요?

시몽의

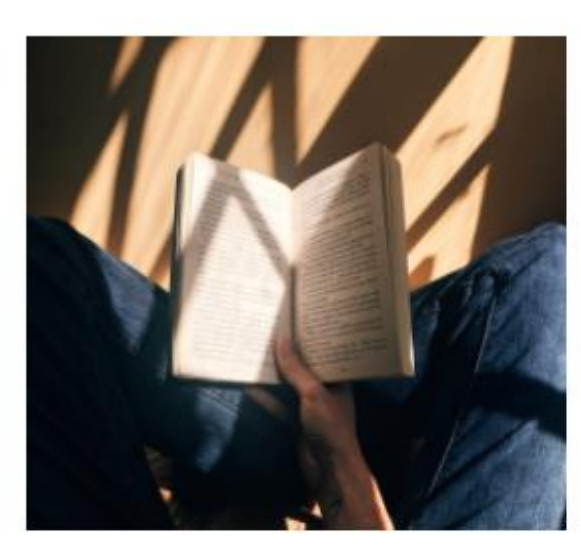

달러구트 꿈 백화점

낭독하기

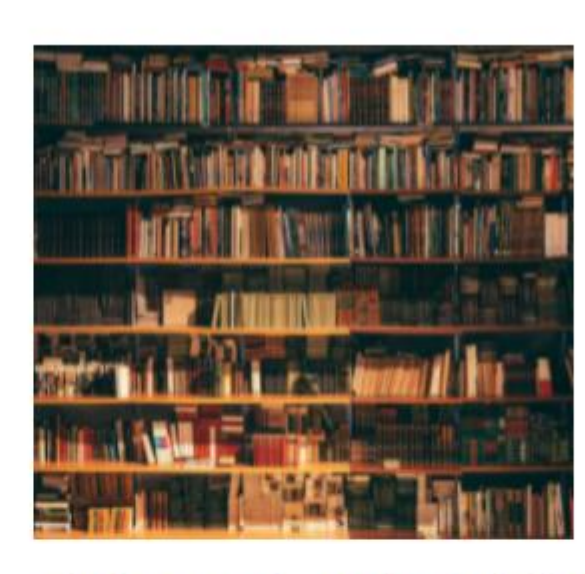

제인 오스틴 소설 필사하기

하루에 10페이지 필사하기

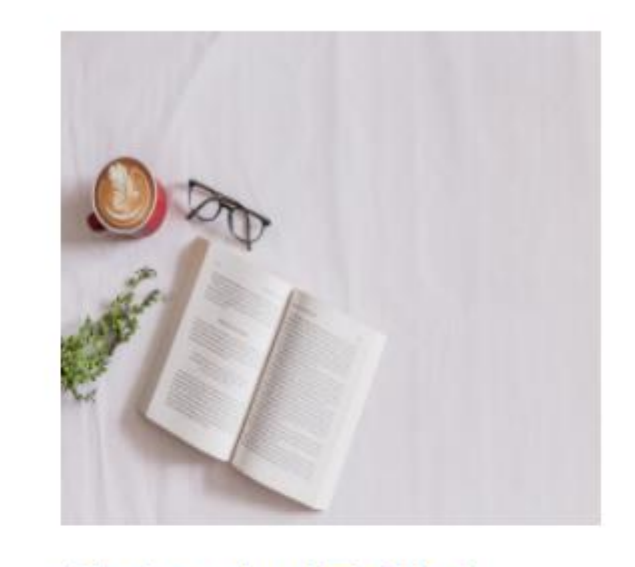

하루에 10페이지 읽기

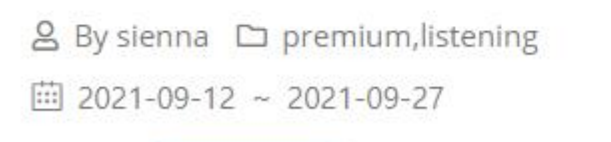

🙎 By boribori 🗅 normal, reading 

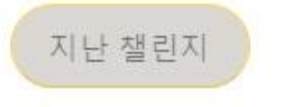

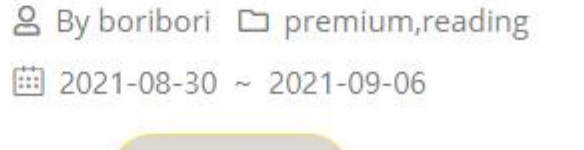

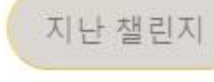

iii 2021-08-30 ~ 2021-09-06

지난 챌린지

#### 하워드의 선물 읽기

😤 By boribori 🗅 normal,reading

## [종료일 전] 디테일 페이지 접근 가능 [종료일 후] 버튼 기능 및 상태 변경

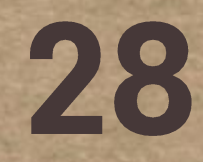

```
SELECT result2.*
   FROM
     (SELECT result1.* , ROWNUM as rnum
       FROM
       (SELECT *
       FROM dadoc_challenges
       <choose>
                                                                       Search...
         <when test="category != null">
          WHERE category LIKE '%' | #{category} | '%'
         </when>
       </choose>) result1
                                                                                  Prev
       <include refid="searchCondition"/>
       ORDER BY num DESC) result2
     WHERE rnum BETWEEN #{startRowNum} AND #{endRowNum}
 <sql id="searchCondition">
     <choose>
                                                                 검색 범위
      <when test="title != null and description != null">
        WHERE title LIKE '%' | #{title} | '%'
                                                                 1. 카테고리별 검색
        OR description LIKE '%' | #{description} | '%'
                                                                 2. 상세 검색(제목, 내용, 작성자)
      </when>
      <when test="title != null">
                                                                 3. 카테고리별 검색 후 상세 검색
        WHERE title LIKE '%' || #{title} || '%'
      </when>
      <when test="writer != null">
                                                                 상세 검색을 해줌
        WHERE writer LIKE '%' | #{writer} | '%'
      </when>
     </choose>
```

```
</sql>
```

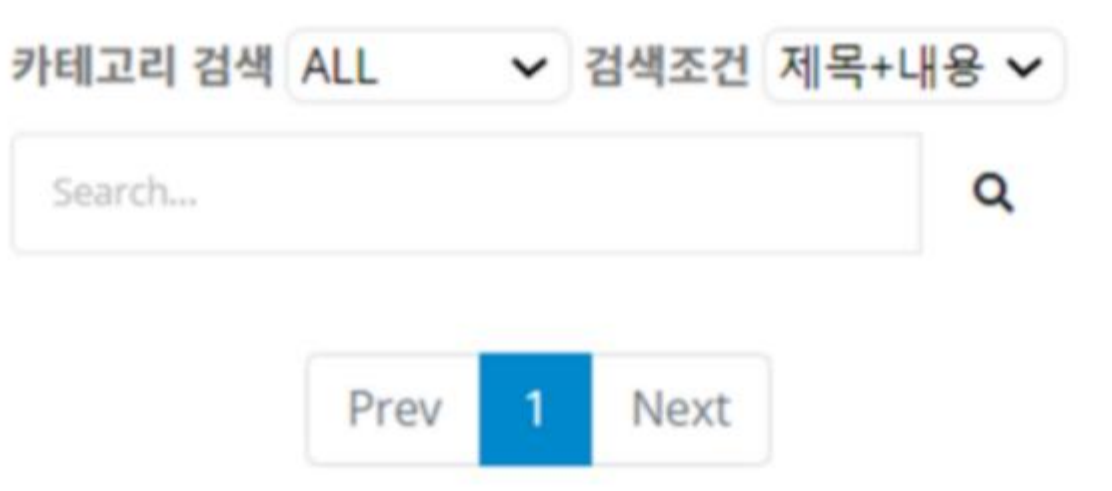

# Mapper에서 카테고리별 검색을 먼저 한 뒤

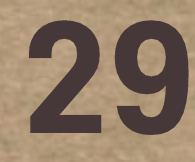

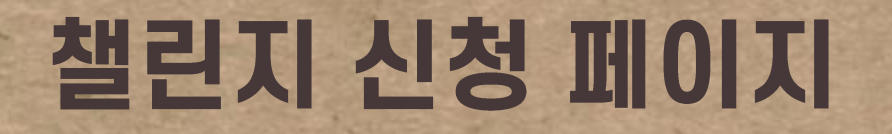

MAIN → REGISTER REGISTER You can do with DADOC

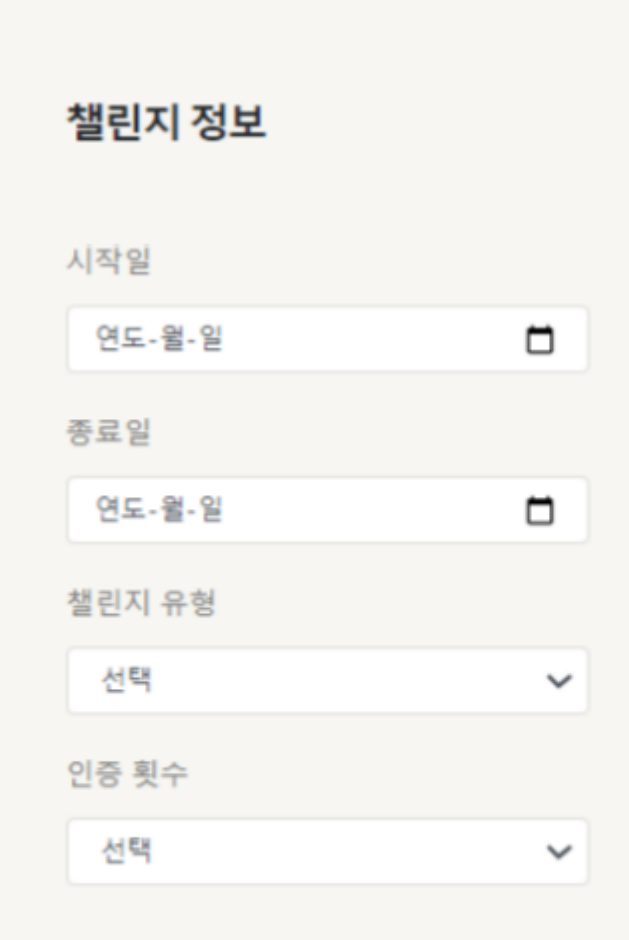

#### 카테고리를 선택하세요

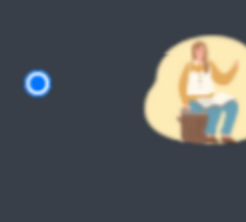

•

•

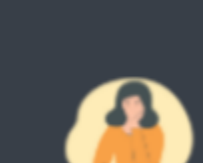

#### 독서

- Example | 영어 원서 1일 1페이지 읽기
- Example | 해리포터 시리즈 끝내기

#### 필사

- Example | 윤동주 시집 필사 챌린지
- Example | 하루에 하나씩 써가는 작은 아씨들

#### 낭독

- Example | 나도 오디오북 만들기
- Example | 릴레이 달러구트 꿈백화점 낭독

## 챌린지 신청 - 챌린지 기본 정보 입력 - 이미지 미리보기 - 폼 유효성

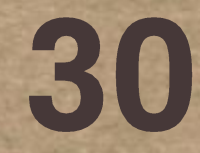

## 챌린지 상세 페이지

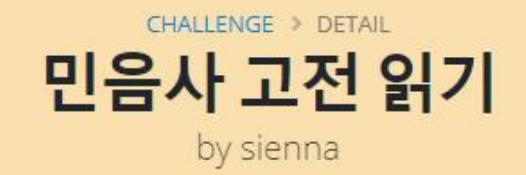

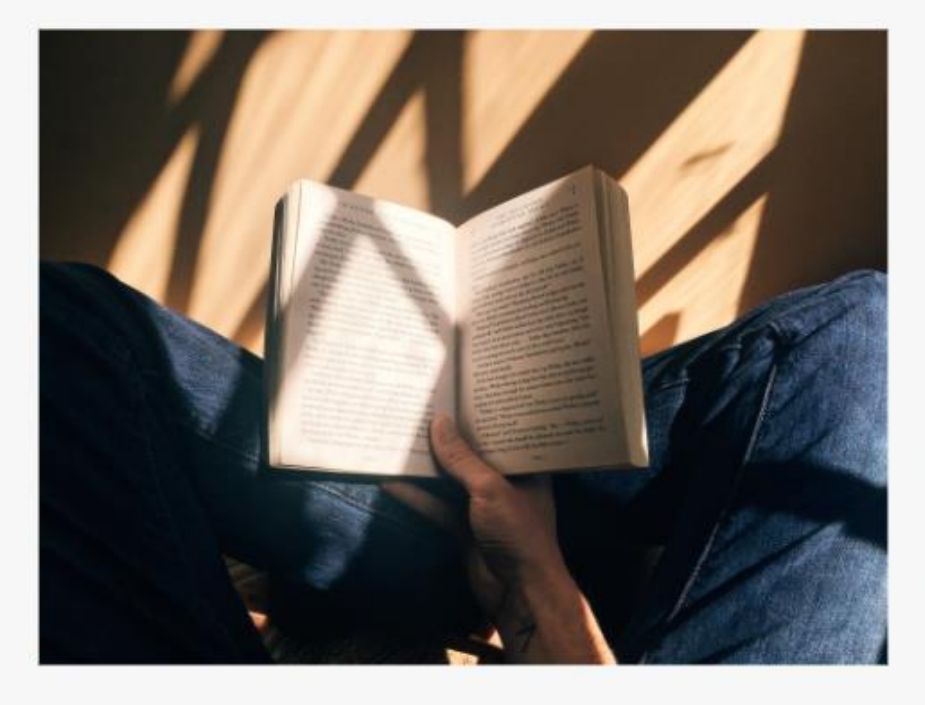

#### sienna 님의 민음사 고전 읽기

제인오스틴의

Lorem ipsum dolor sit amet, consectetur adipiscing elit. Curabitur imperdiet hendrerit volutpat. Sed in nunc nec ligula consectetur mollis in vel justo. Vestibulum ante ipsum primis in faucibus orci.

이 인증 8 회 □ premium > listening · million = 100 − 100 −

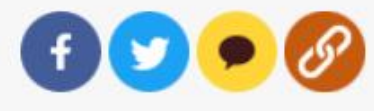

상세 페이지 - 챌린지 상세 정보 확인 - 수정 및 삭제 기능 - 오른쪽 하단의 SNS 공유 7

3

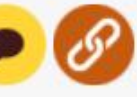

## 챌린지 상세 페이지

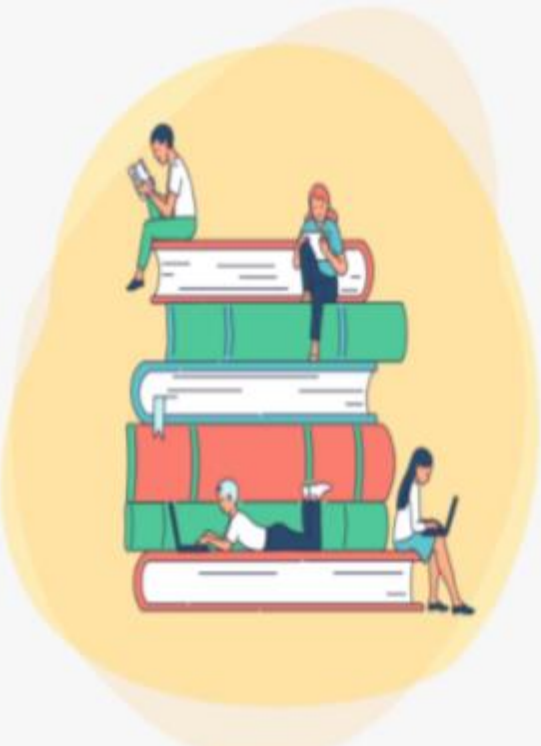

#### sienna 님의 제인 오스틴 소설 필사하기

자신이 좋아하는 제인 오스틴의 소설을 마음 껏 읽어보는 시간, 그리고 그녀의 문체를 닮아보는 시간입니다.

Lorem ipsum dolor sit amet, consectetur adipiscing elit. Curabitur imperdiet hendrerit volutpat. Sed in nunc nec ligula consectetur mollis in vel justo. Vestibulum ante ipsum primis in faucibus orci.

◎ 인증 8 회
 □ normal > writing
 □ 2021-09-17 ~ 2021-09-24

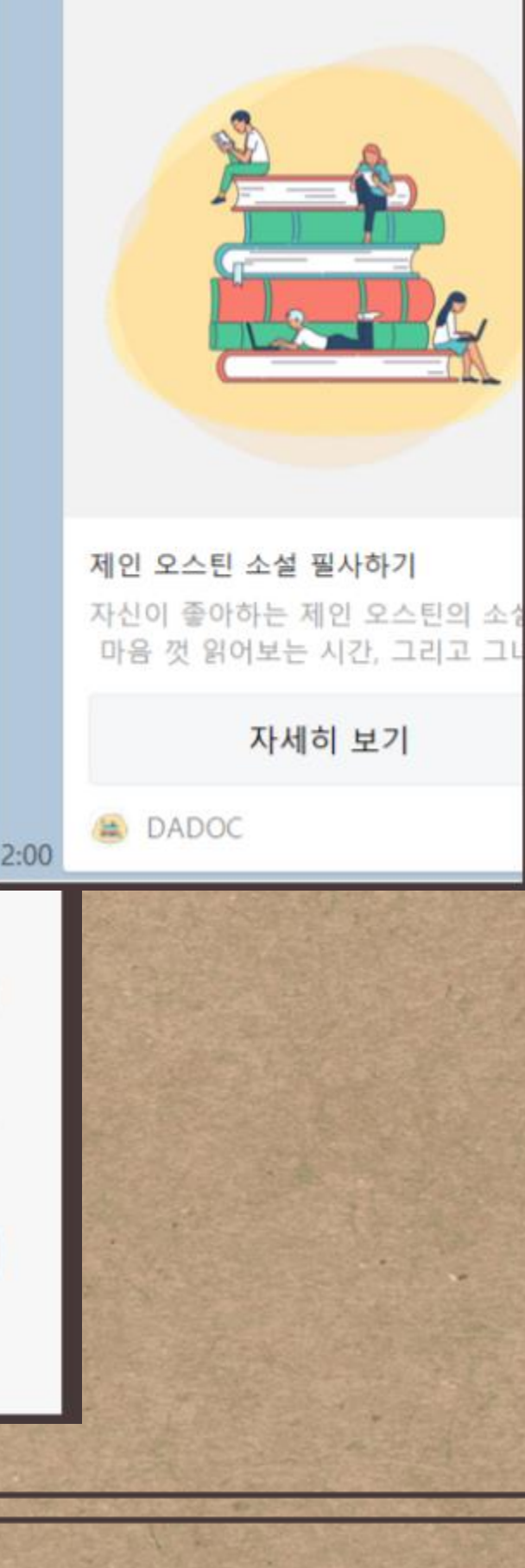

## SNS 공유 api - javascript를 통해 구현 - 페이스북, 트위터, 카카오톡으 로 공유 가능

- 공유할 때 챌린지 이미지와 정 보도 함께 전달

- 링크 버튼 : 클립보드로 현재 url 주소 자동 복사

32

## 챌린지 상세 페이지 | 챌린지 시작 전

#### 0명이 sienna님과 함께 도전하고 싶어합니다.

챌린지 신청을 통해 더 멋진 다독인이 되어보세요.

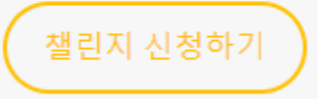

3

ę

#### sienna님의 챌린지 신청이 완료되었습니다.

1일 후에 챌린지가 시작해요!

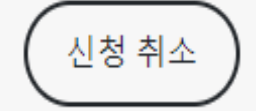

### 챌린지 신청 전

### 챌린지 신청 후

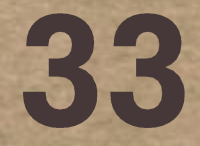

## 챌린지 상세 페이지 | 챌린지 시작 후

#### 이미 시작한 챌린지입니다.

다음 챌린지 신청을 기대해보세요!

#### sienna님의 챌린지를 응원합니다!

인증 횟수:8/10 인증을 통해 목표를 달성하세요!

인증하기

#### sienna님의 챌린지를 응원합니다!

인증 횟수:10/10 인증을 완료했습니다.

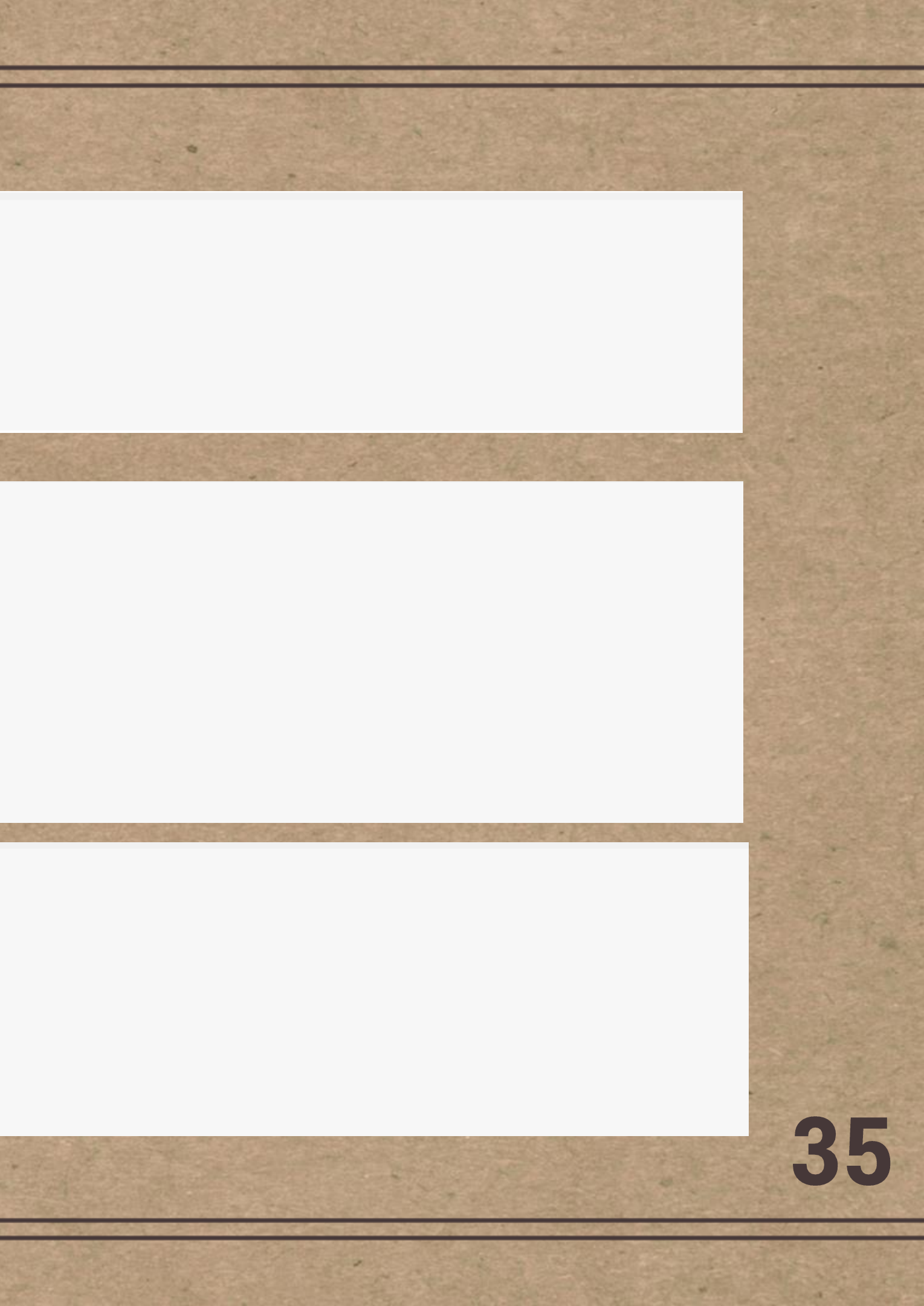

## 마이 챌린지 페이지

홈 챌린지 공지 책검색

### 나의 챌린지

Lorem ipsum dolor sit amet, consectetur adipiscing elit. Vestibulum eros ipsum, facilisis eget scelerisque non, fermentum at tellus.

#### 모두 보기 내가 만든 챌린지 내가 참여한 챌린지

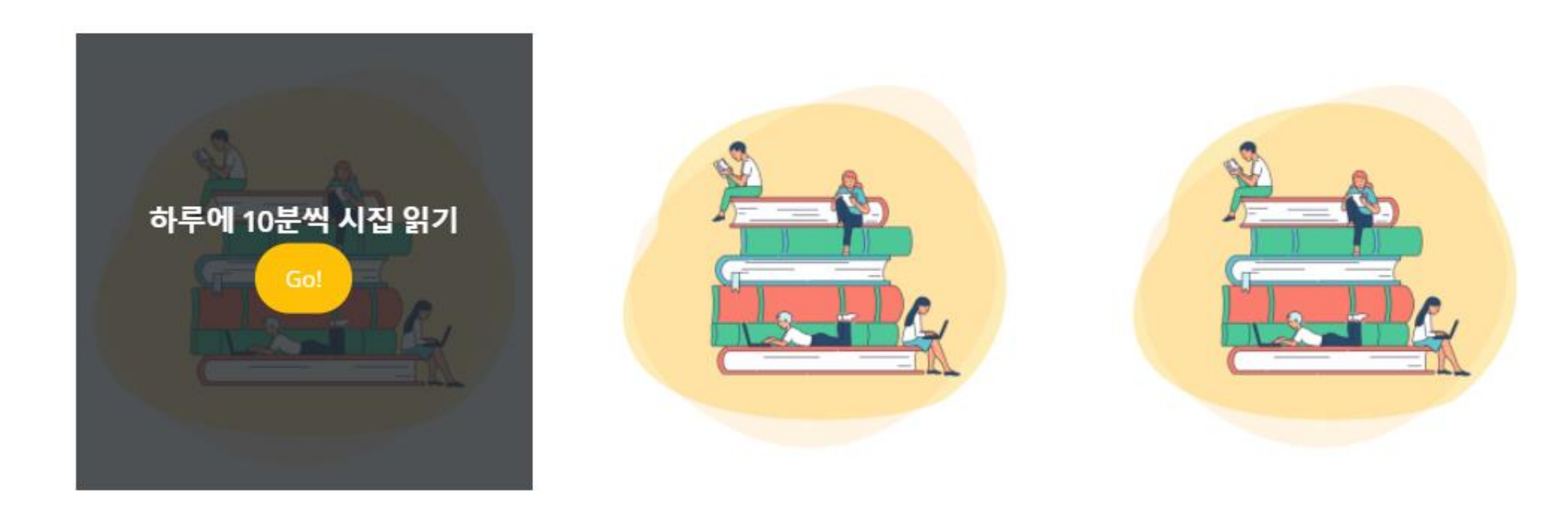

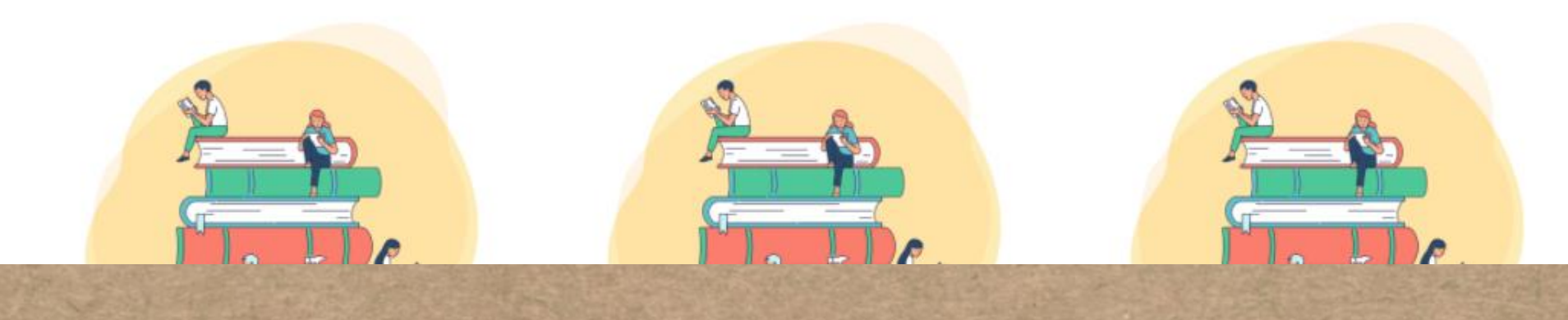

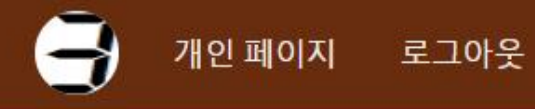

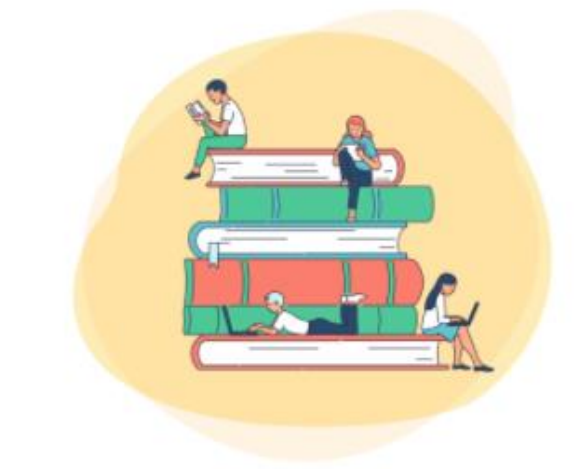

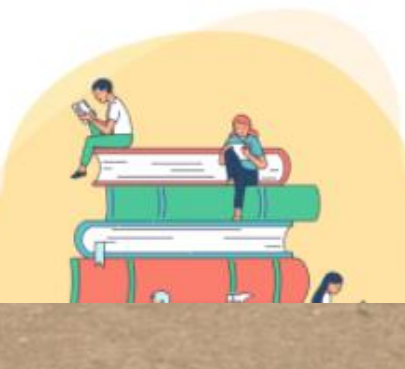

- 36

## Final Project

# 팀원 김정\*

## · 공지사항 메인 페이지 · 공지사항 상세 페이지

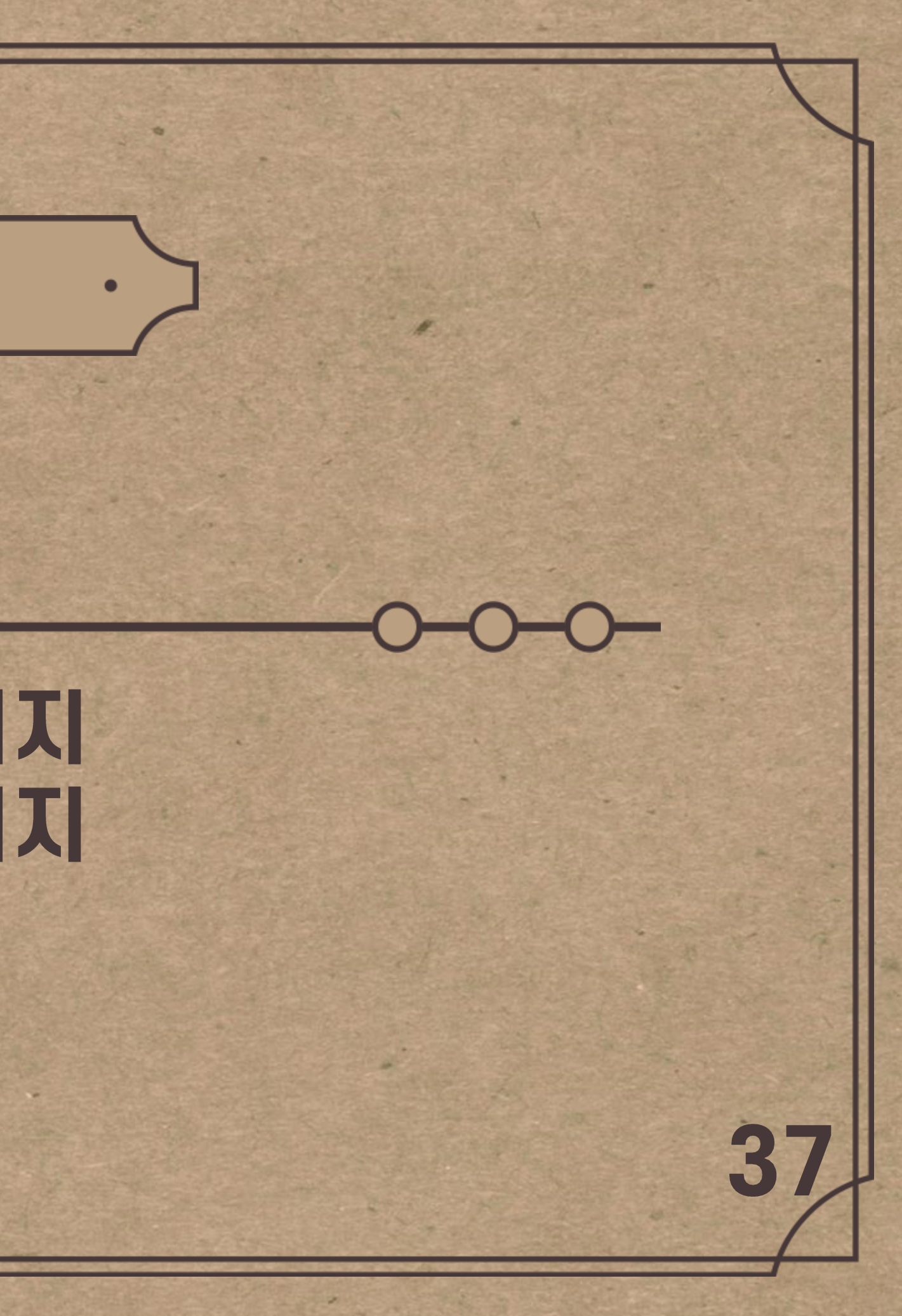

## 공지 페이지

#### HOME > NOTICE

#### Notice

Attention! please read this notice.

| 글번호 | 작성자                | 제목                           | 등록일                 |
|-----|--------------------|------------------------------|---------------------|
| 21  | admin              | [공지] 9/10(금) 다독에 오신것을 환영합니다. | 2021-09-10 20:56:58 |
| 01  | admin              | 제목 작성합니다.                    | 2021-09-08 22:45:42 |
| 14  | admin              | 테스트                          | 2021-09-08 16:54:40 |
| 3   | admin              | 테스트                          | 2021-09-08 16:54:15 |
| 2   | admin              | 테스트                          | 2021-09-08 16:50:28 |
| 1   | admin              | 테스트                          | 2021-09-08 16:50:23 |
| 0   | admin              | 테스트                          | 2021-09-08 16:49:54 |
| 9   | admin              | 테스트                          | 2021-09-08 16:49:28 |
|     |                    | 1 2                          |                     |
| 검   | 색조건 제목<br>제목<br>제목 | 목+내용 > 검색어<br>목+내용<br>목      | 검색                  |
|     | Sector Sector      |                              |                     |

들어진 것

공지 게시판은 다독 홈페이지를 이용하는 유저 들에게 알리고 싶은 내용이나 주의점, 규칙 등 을 공식적으로 알리는 역할을 수행하기 위해 만

1. 공지 게시판의 특성상 일반 유저의 경우 글은 작성할 수 없고 보는 것만 가능

2. 수정,삭제,작성의 경우 admin 계정만 가능 3. 쉽게 연관된 글을 찾을 수 있도록 제목+내용 제목으로 검색할 수 있도록 함

38

| 비시핀         | 만 권           | 한              |                    |                                                     |                     |                 |
|-------------|---------------|----------------|--------------------|-----------------------------------------------------|---------------------|-----------------|
| <u> 2</u> 2 | <u>확린지</u> 공지 | 도서 검색          | Attention!         | HOME > NOTICE<br>Notice<br>please read this notice. | 재인 페이지              | z⊐ore<br>k! add |
| •           | 글번호           | 작성자            | 제목                 |                                                     | ,,,,,공지추기<br>등록일    | KC:IT Le        |
|             | 121           | admin          | [공지] 9/10(금) 다독에 오 | 신것을 환영합니다.                                          | 2021-09-10 20:56:58 | ath d="/        |
| 1           | 94            | admin          | 제국 작정합니다.<br>테스트   |                                                     | 2021-09-08 22:45:42 |                 |
|             | 93            | admin          | 테스트                |                                                     | 2021-09-08 16:54:15 | g>              |
|             | 92            | admin          | 테스트                |                                                     | 2021-09-08 16:50:28 | · · · · · · · · |
|             | 91            | admin<br>admin | 테스트                |                                                     | 2021-09-08 16:50:23 | <pre></pre>     |
|             | 번호            |                | 작성자                | 제목                                                  |                     | 게시판의            |
| 12          | :1            |                | admin              | [공지] 9/10(                                          | 금) 다독에 오신것을 환영      | 합니다. 도록 함       |
| 10          | 1             |                | admin              | 제목 작성한                                              | 니다.                 |                 |

만 글쓰기 버튼 활성화 --> ="\${sessionScope.id eq 'admin' }"> f="\${pageContext.request.contextPat 2.5a1.5 1.5 0 0 1 3 0v11a1.5 1.5 0

글을 admin 계정만 작성 할수 있도록 c:if admin 계정 외에는 작성 버튼을 보이지 않

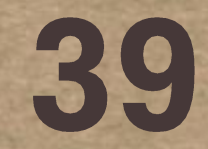

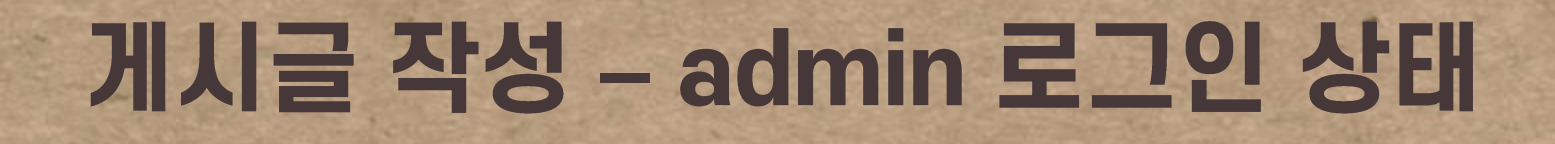

#### NOTICE > NOTICE WRITE **Notice Write**

Attention! please read this notice.

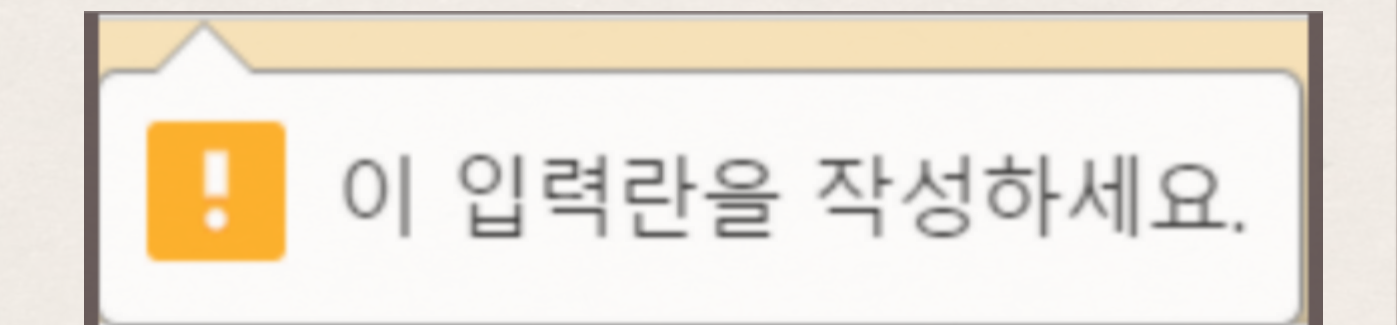

# 라는 창을 띄움

admin 계정으로 로그인 후 공지 작성 시 제목 이나 내용에 공란으로 둘 경우 입력란을 작성하

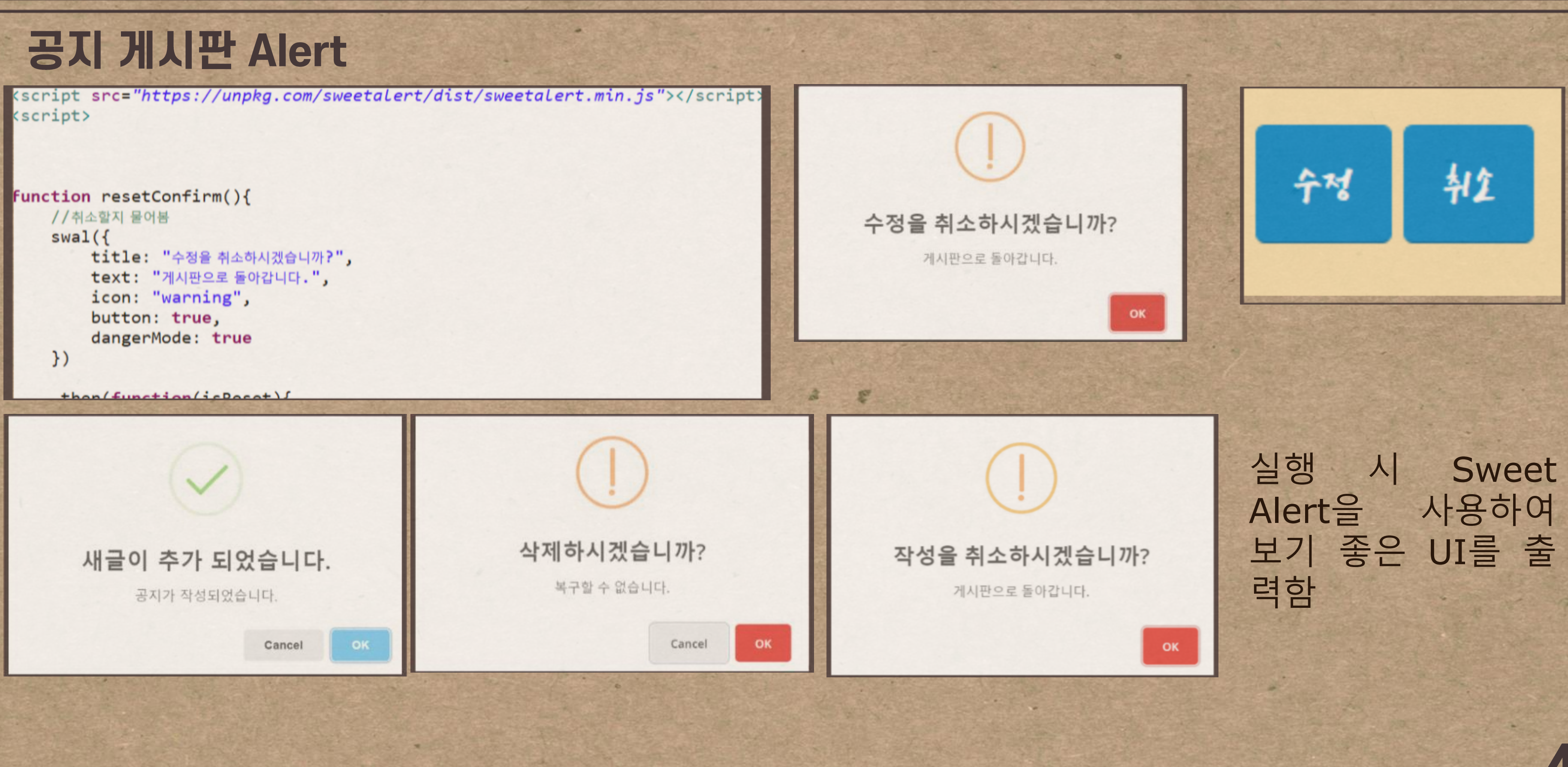

## 공지 게시판 Alert

| 다음글    |                 |                                                                       |                   |  |  |  |  |
|--------|-----------------|-----------------------------------------------------------------------|-------------------|--|--|--|--|
| 번<br>호 | 작성자             | 제목                                                                    | 등록일               |  |  |  |  |
| 121    | admin           | [공지] 9/10(금) 다독에 오신것을 환영합니다.                                          | 21.09.10<br>20:56 |  |  |  |  |
| LH     | 다도에 오시거을 지시으로 화 | 역하니다. 다도은 책에 과신은 가지 부든은 외하 웨 페이지 인니다. 외하는 책은 건새한 수 인으며 책은 인느 거운 하께 고은 |                   |  |  |  |  |

용 하고 도전할 수 있는 기능을 포함합니다. 그럼 부디 좋은 시간 보내시길 바라며 좋은 다독시간 되시길 바라겠습니다.

목록보기

• 수정

• 삭제

List에서 게시글을 선택하여 글을 볼 때 다 음 글, 이전 글을 통해 접근을 용이하게 할 수 있도록 하였고 로그인을 한 계정이 admin일 경우 수정,삭제 기능을 활성화

A 2

# Page 시연

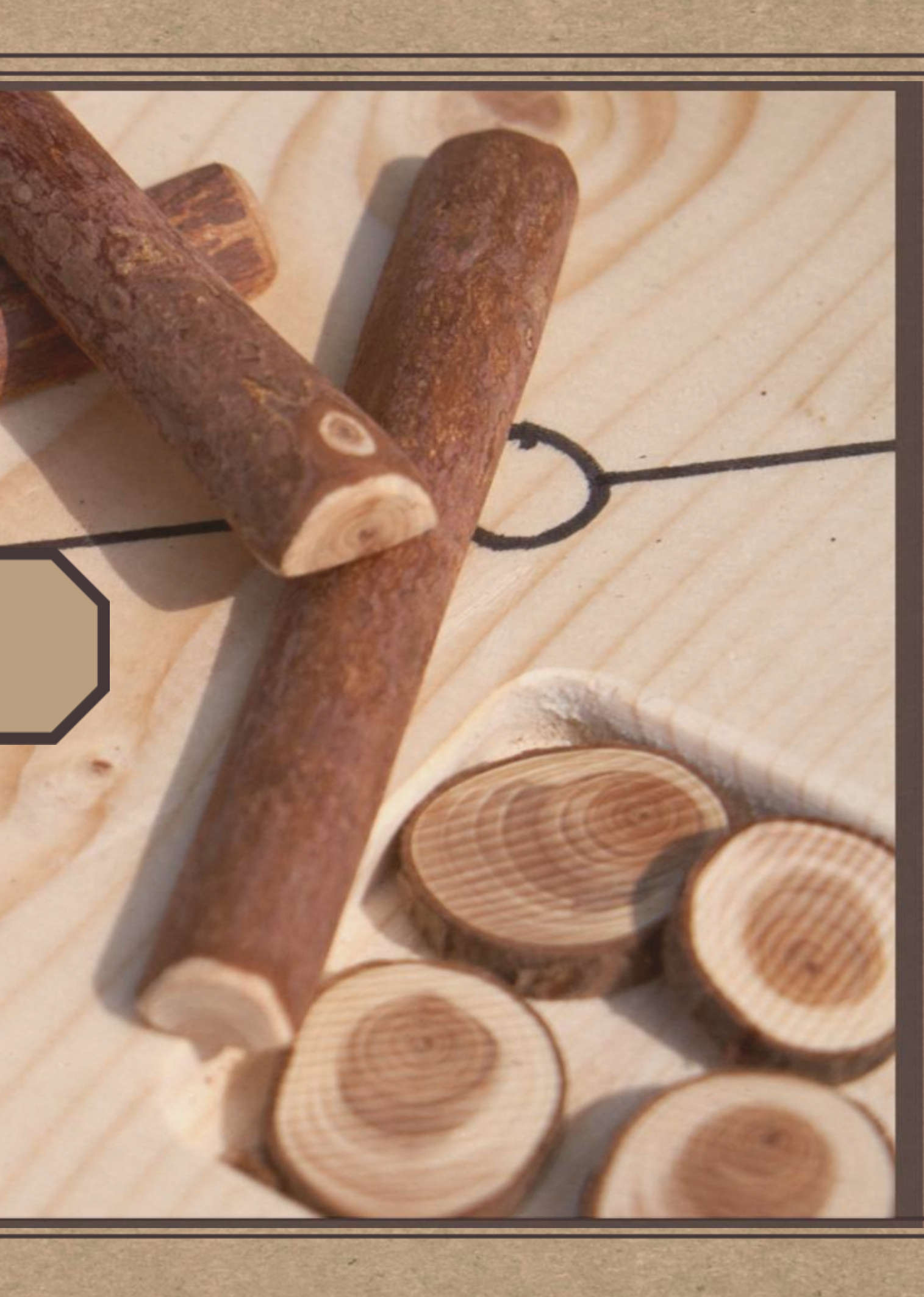

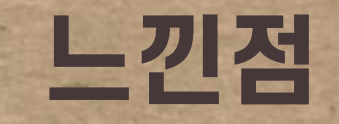

## 개인정보 페이지에서 사용하지 않은 기능 있죠? 시간이 없어서 책의 좋아요 기능을 제대로 활용하지 못해서 너무 아쉽습니다. 다들 고생하셨어요!

## 프로젝트를 마무리하니 뿌듯하고 그동안 모두 고생하셨습니다.

파이널 프로젝트를 하는 동안 배운 것들이 정말 많았습니다. 수료 후에도 구현해보지 못한 기능을 한 번 완성해보려 합니다! 모두 고생하셨습니다 🐨

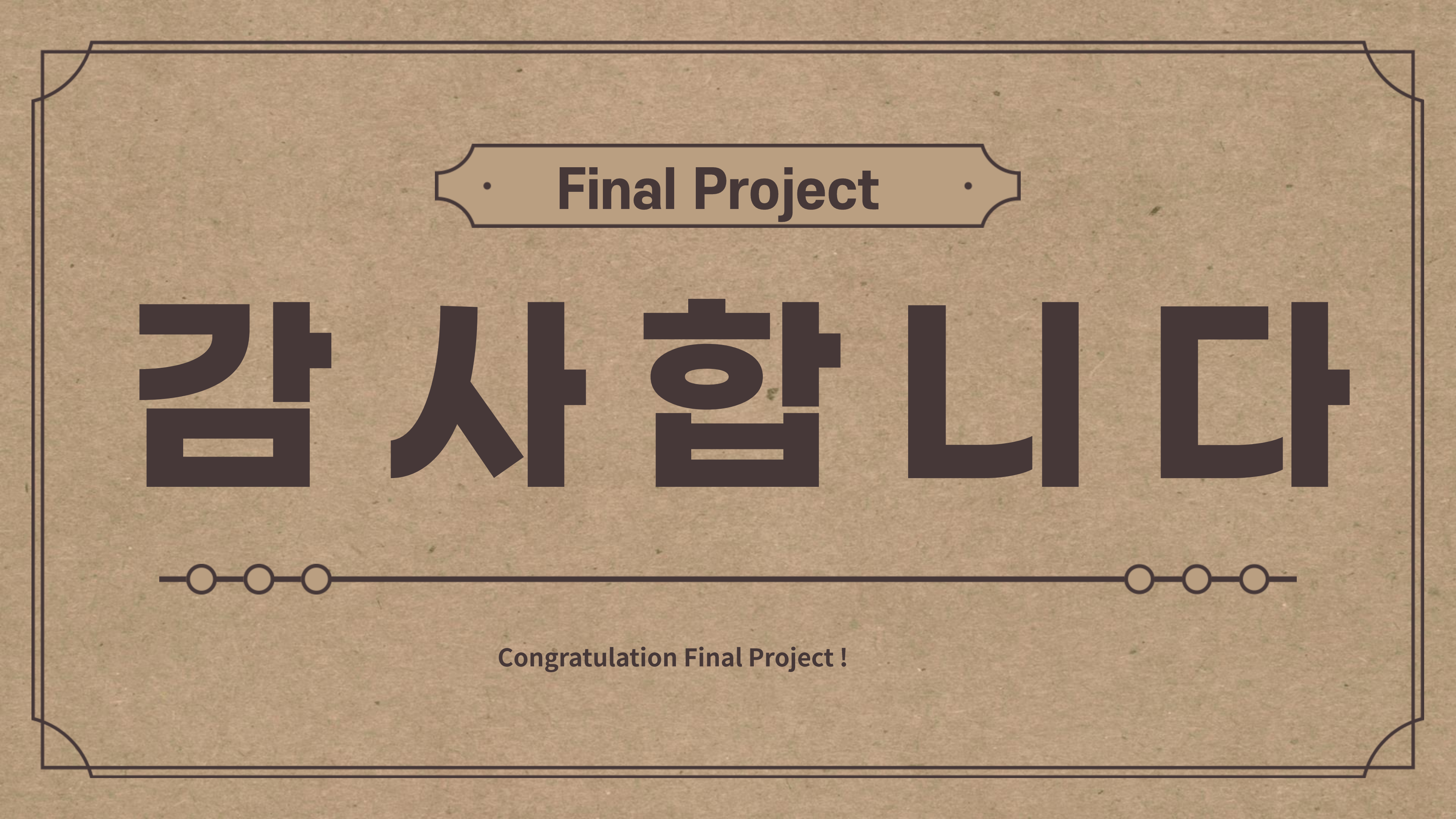